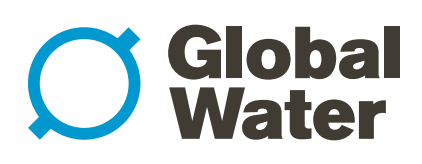

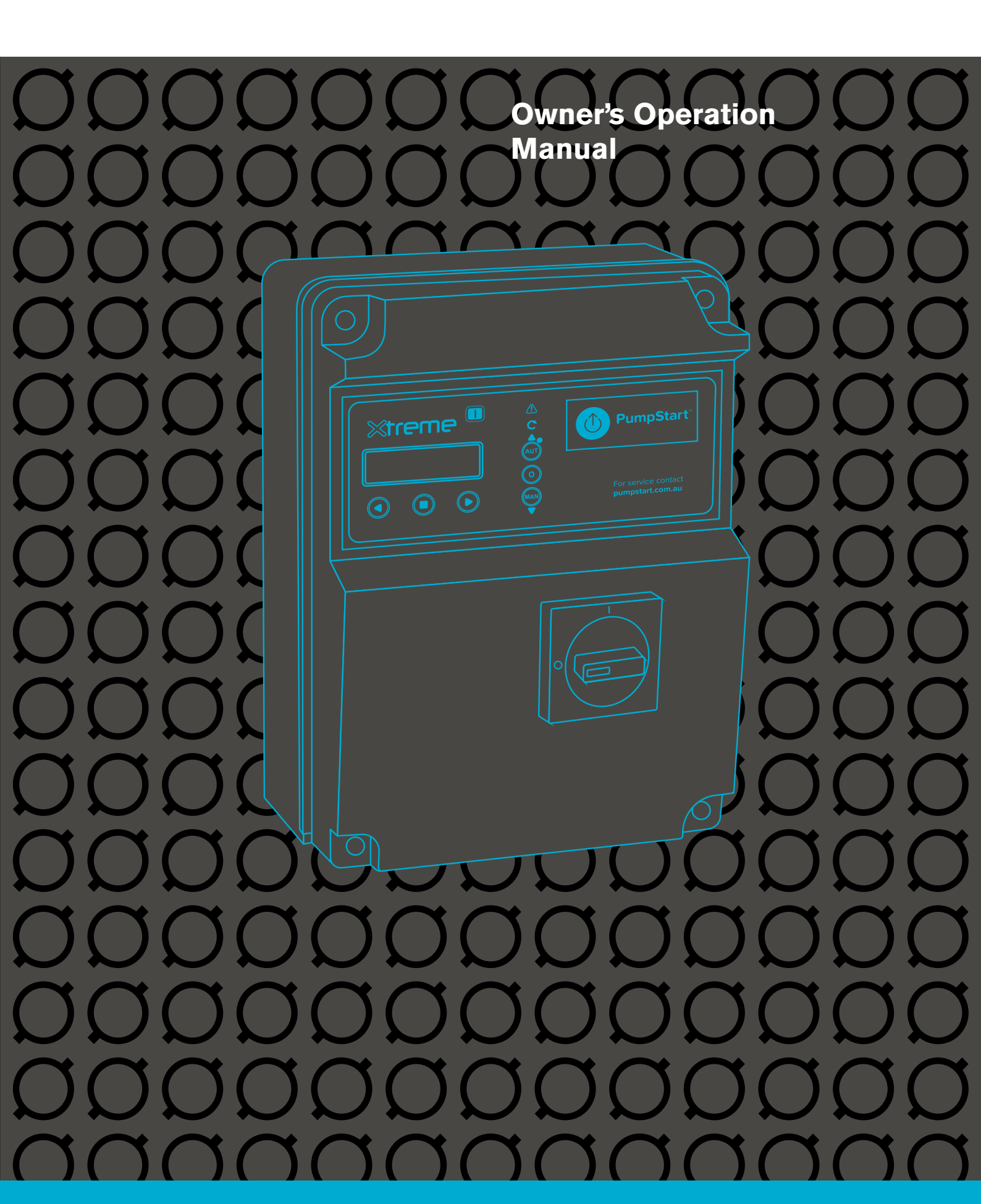

# **Global** Water

# PumpStart Xtreme Single Pump Controller

### CONTENTS

| 1.  | Warnings                       |
|-----|--------------------------------|
| 2.  | Overview                       |
| 3.  | Handling3                      |
| 4.  | General description4           |
| 5.  | Installation5                  |
| 6.  | Light indications and buttons6 |
| 7.  | Displays 7                     |
| 8.  | General operation10            |
| 9.  | Parameter setting10            |
| 10. | General settings11             |
| 11. | Setting pumps 23               |
| 12. | Operating programs             |
| 13. | GSM modem setting31            |
| 14. | Alarm setting                  |
| 15. | Restore settings               |
| 16. | Alarm list                     |
| 17. | Electric connections           |
| 18. | Application examples           |
| 19. | Stop the pump                  |
| 20. | Maintenance                    |
| 21. | Waste disposal 49              |
| 22. | Spare parts                    |

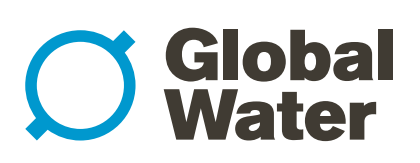

### 1. SAFETY

The following symbols, accompanied by the words "Danger", "Warning" indicate the potential hazard resulting from failure to observe the associated warning, as specified below.

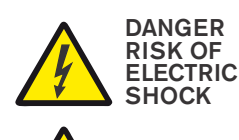

Failure to observe this warning may result in electric shock

DANGER Failure to observe this warning may cause personal injury and/or damage to property

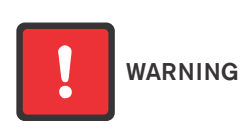

Failure to observe this warning may cause damage to the pump, the unit or the system

### CAUTION

Make sure the pumps are fully primed before you start them.

### CAUTION

Ensure the correct rotation of the pumps.

### CAUTION

The control panel must be connected by a qualified electrician in compliance with the electrical regulations in force.

### CAUTION

The electrical pump or the motor and the panel must be connected to an efficient in compliance with grounding system in compliance with the electrical regulations in force.

### CAUTION

Ground the unit before carrying out any other operation.

### CAUTION

The electric pump or the motor can start up automatically.

### CAUTION

As a general rule, always disconnect the power supply before proceeding to carry out any operation on the electrical or mechanical components of the unit or system. If you must work inside the electrical panel it is also necessary to disconnect the internal battery (installed simultaneously with GSM module).

### 2. OVERVIEW

The purpose of this manual is to provide the necessary information for the proper installation, use and maintenance of XTREME<sup>1</sup>. The user should read this manual before operating the unit. Improper use may cause damage to the machine and lead to the forfeiture of the warranty coverage. Always specify the model identification code and the construction number when requesting technical information or spare parts from our Sales and Service department. The instruction and warnings given below concern the standard version; refer to the sale contract documentation for modifications and special version characteristics. For instructions, situations and events not considered in this manual or in the sale documents, please contact our customer service.

Our units must be installed in sheltered, wellventilated, non-hazardous environments and must be used at a maximum temperature of +40°C and minimum of -5°C (relative humidity 50% at 40°C not condensed).

#### 3. HANDLING

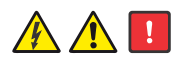

The panel must be handled with care, as falls and knocks can cause damage without any visible external signs.

If for any reason the unit is not installed and starter immediately after it has reached its destination it must be stored properly. The external packaging and the separately packed accessories must remain intact, and the whole must be protected from the weather, especially from freezing temperatures, and from any knocks or falls.

PRELIMINARY INSPECTION: after you have removed the external packaging, visually inspect the control panel to make sure it has suffered no damage during shipping. If any damage is visible, inform our dealer as soon as possible, no later than five days from the delivery date.

# **Global** Water

# PumpStart Xtreme Single Pump Controller

### 4. GENERAL DESCRIPTION

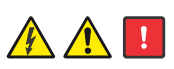

**XTREME**<sup>1</sup> is an electronic panel for direct start-up of 1 single or three phase pump with dry running protection via cos  $\varphi$  and minimum current, remote management with gsm and app.

# **GLOBAL WATER** shall not be liable for any damage caused or suffered by the unit as a result of its unauthorised or improper use.

### **GENERAL FEATURES**

- multi language
- password
- mains supply return delay
- motor self-test
- protections delay
- 50-60Hz frequency
- various start-up alternations
- motor exclusion
- start delay
- settings via GSM-APP.

### **GENERAL SETTINGS**

- self-learning of motor data
- min-max current (A)
- min cosφ
- start delay setting
- stop delay setting
- max continuous operation
- max start-ups per hour
- max start-ups per minute
- max klixon trips
- service request.

### DISPLAY VIEWS

- voltage (V)
- frequency (Hz)
- motor absorption(A)
- motors cosφ
- pulse counter
- running hours
- presence of GSM
- pressure (bar)
- water level (mt)
- last alarms
- service request

### ALARMS, ALARMS OUTPUT AND PROTECTIONS

- acoustic alarm mode
- luminous alarm mode
- alarms via relay
- 12V alarm output
- alarm delay
- alarm activation distinction
- min-max water level

- min-max voltage
- phase error
- frequency error
- min-max motor current
- min motor cosφ
- motors klixon trip
- max klixon trips
- water in oil chamber
- max start-ups per hour
- max start-ups per minute
- max continuous operation

### DEFAULT OPERATING MODES CLEAN

min level probe or float switch input pressure switch or float switch inputs emptying-filling mode; 4-20mA sensor if present: > level-pressure views on display, > pressure-level alarm setting on display.

### DARK

float switch inputs (normal or multi-contact types) max level float switch input self-holding emptying-filling mode 4-20mA sensor if present: > level-pressure views on display, > pressure-level alarm setting on display.

### DIGIT

min level probe or float switch input 4-20mA pressure-level probe input motor start-up pressure-level setting motor stop pressure-level setting.

### PAUSE/WORK

program allows managing the operation of the pump only with two defined timing, independent of the inputs, the pause (downtime pump) and work (pump start-up time).

### 5. INSTALLATION

Global

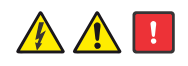

Fix the control panel for a stable support with screws and screw anchor using the holes arranged in the box (fig. 1) or the fixing bracket if present.

To fix the cables in their terminals use a tool of the proper size to avoid the damaging of the screws or of their seat. If use an electric screwdriver and pay attention not to spoil the thread or the screws.

After the fixing, remove every plastic or metallic surplus (eg. Pieces of copper off the cables or plastic shavings of the box) inside the box before suppling power.

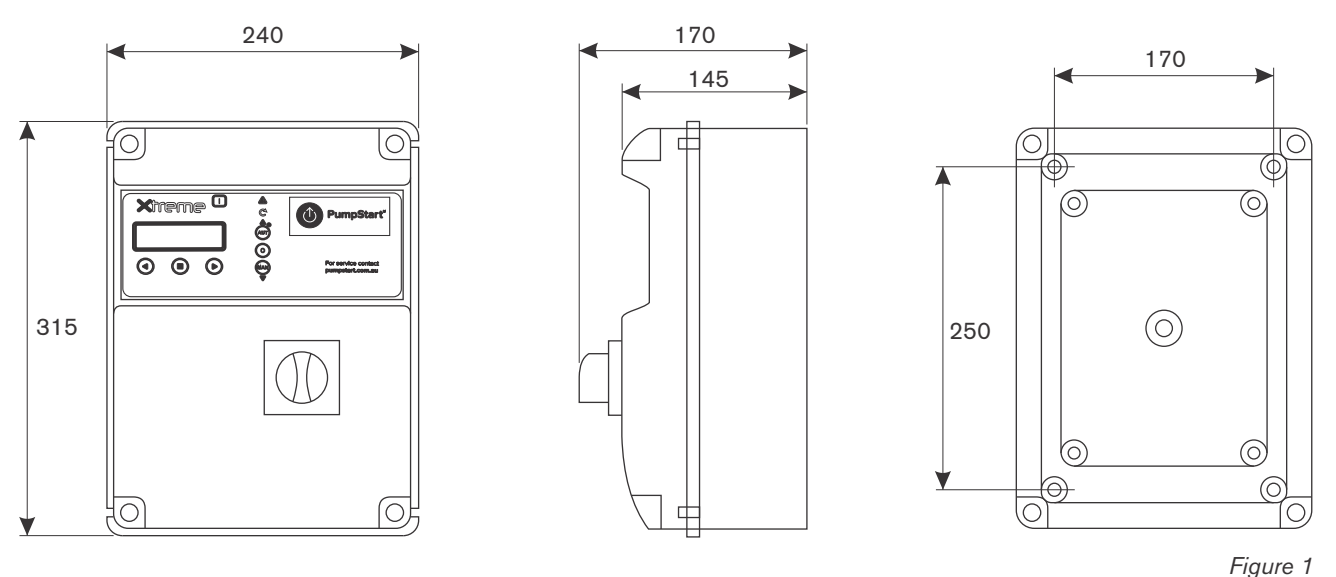

### ATTENTION:

The display/sinoptic located on the cover of the control panel is connected through one or more cables (even cable type flat) to electronic control unit installed on the bottom of the control panel.

Pay utmost attention and care by opening the electric panel.

Once opened the control panel, support the cover so as not to damage / tear the connection cables.

### NOTE:

Do not install the control panel close to objects in contact with flammable liquids, water or gas.

### LINE OF SUPPLY CURRENT

Connect the unit at ground before carrying out any other operation.

The voltage input corresponds to the data written on the panel and on the pumps:

(400V  $\pm$  10% 50/60Hz for <code>PSSCX.3</code>)

(230V ± 10% 50/60Hz for PSSCX.1).

Make sure that the power-supply-cable can bear the nominal current and connect it to the terminals of the general switch of the control panel.

If the cables are exposed, they must be appropriately protected.

The line must be protected with a differential circuit breaker switch measured in accordance with the regulations locally in force.

### LINE OF MOTOR POWER SUPPLY

Connect the unit at ground before carrying out any other operation.

The voltage input corresponds to the data written on the motors:

(400V±10% 50/60Hz three-phase)

(230V±10% 50/60Hz single-phase).

When starting make sure that the motors run in the right direction of rotation, usually indicated by an arrow printed on the motor.

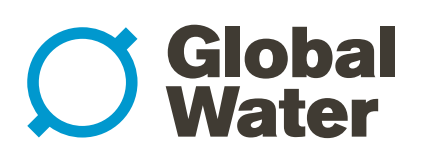

### 6. LIGHT INDICATIONS AND BUTTONS

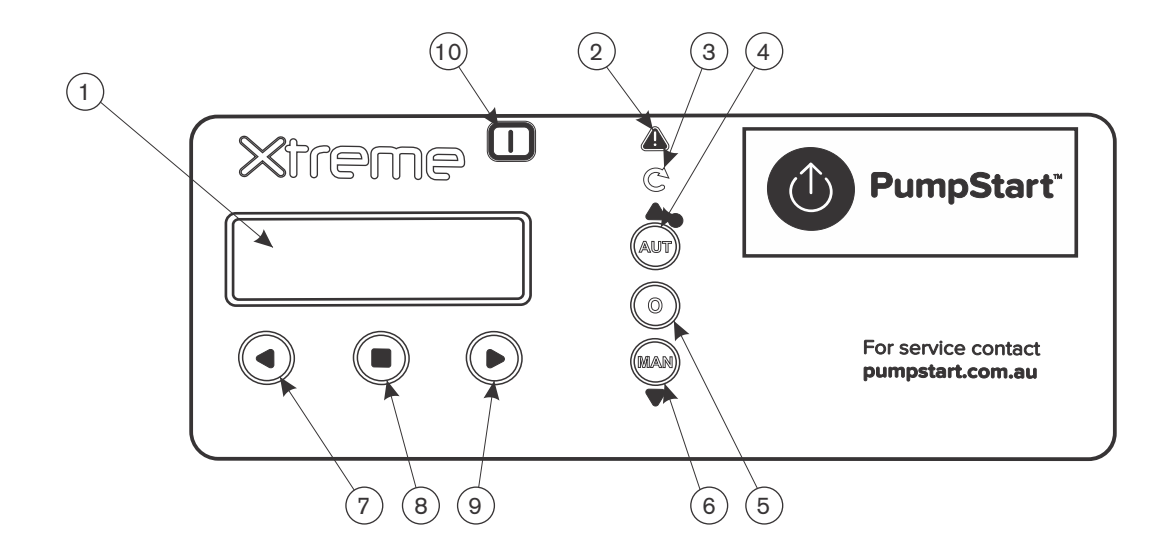

- (1) DISPLAY backlit blue to display the parameters of the system
- 2 ALARM red led to indicate an alarm is active; when the red led is on it indicates the presence of an alarm and that made the pump stopped
- (3) START green led to indicate the pump is currently working. the flashing led indicates it's waiting for the start timer to expire
- (4) AUT+UP button with dual functionality:
  - button to activate the auto functional mode; when the green led is on it indicates the auto functional mode is active button to move upward in the program menu selection
- (5) 0 button to stop the pumps and reset related alarms
- (6) MAN+DOWN button with dual functionality:
  - button to activate the manual mode of operation;
  - button to move downward in the program menu selection
- (8) ■ENTER button to activate/save the menu setting; change display of the menu parameter settings
- (9) button to move toward right in the program menu selection
- (10) ON blue led to indicate the voltage is on and the panel is turned on by mains supply

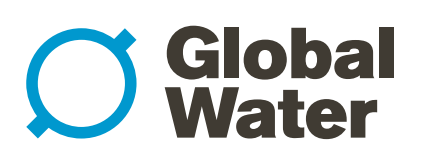

### 7. DISPLAYS

<u>A A</u>

The overall menu settings are composed of a series of horizontal menus that allows access to sets of horizontal and vertical parameters. As in the following flowchart example:

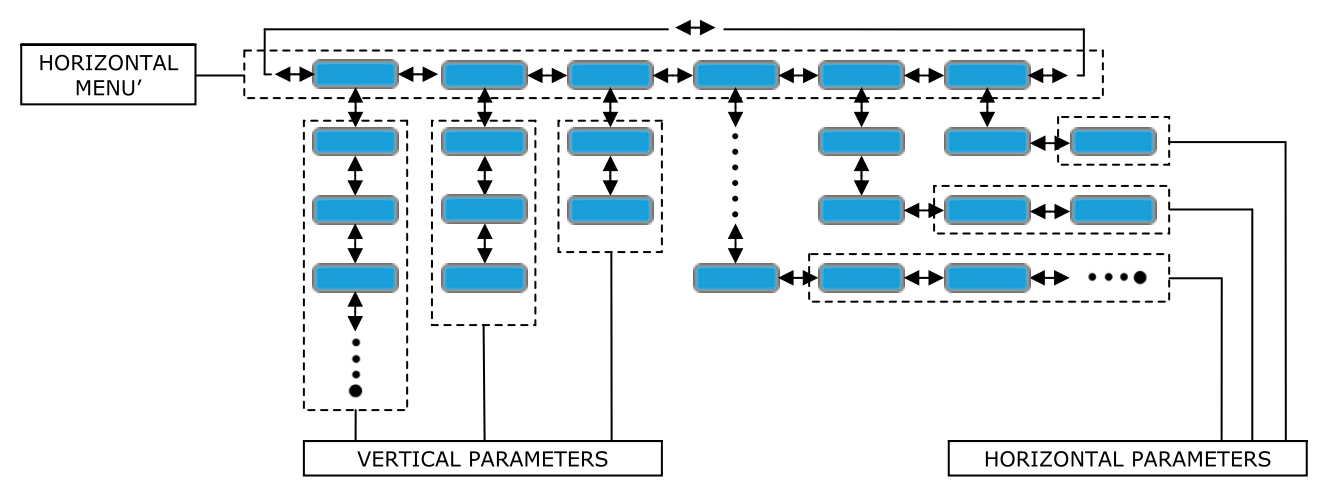

#### NOTE: on the next page shows the complete flow chart programming

When the panel is turned on the display will light up:

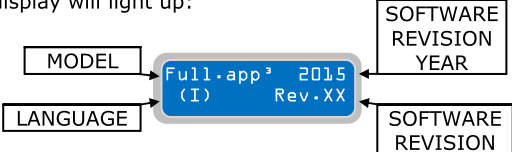

Subsequently the start-up routine will execute:

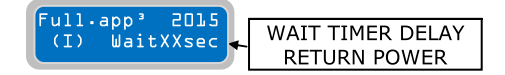

At the end of the start-up routine the display will show following default main display:

| MAINS FREQUENCY                        |                     | ELF-TEST PUMP ACT | IVE             |
|----------------------------------------|---------------------|-------------------|-----------------|
| MAINS VOLTAGE                          | XXXV 50Hz (9 gsm +  | GSM PRESENCE      | cln= CLEAN      |
| MEASUREMENT SIGNAL 4-20mA (if enabled) | 🔸 Lev O.OOm 🛛 Dig 👞 | OPERATING         | drk= DARK       |
| or PAUSE/WORK TIME IN MINUTES FOR      |                     | MODE              | dig= DIGIT      |
| EACH PUMP (if activated its plan of    |                     |                   | p/w= PAUSE/WORK |
| operation)                             |                     |                   |                 |

The main default display shows the current working parameters. By pressing the button 🔘 is possible to move to different screens and show the working parameter of the individual pump

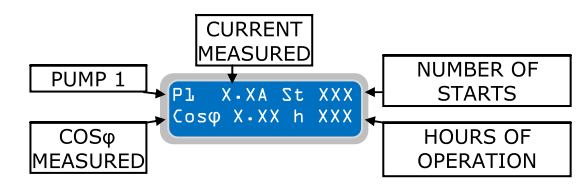

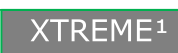

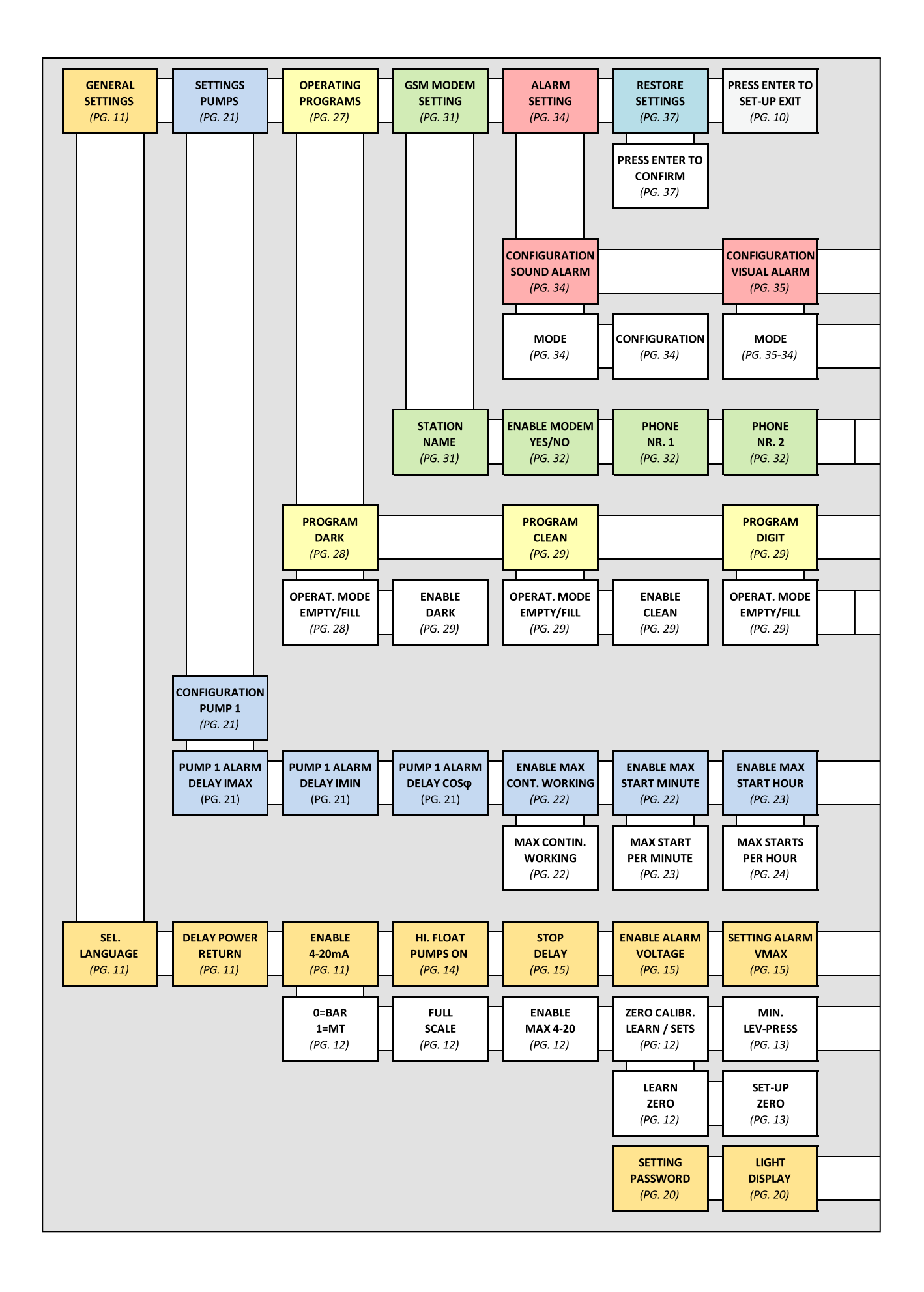

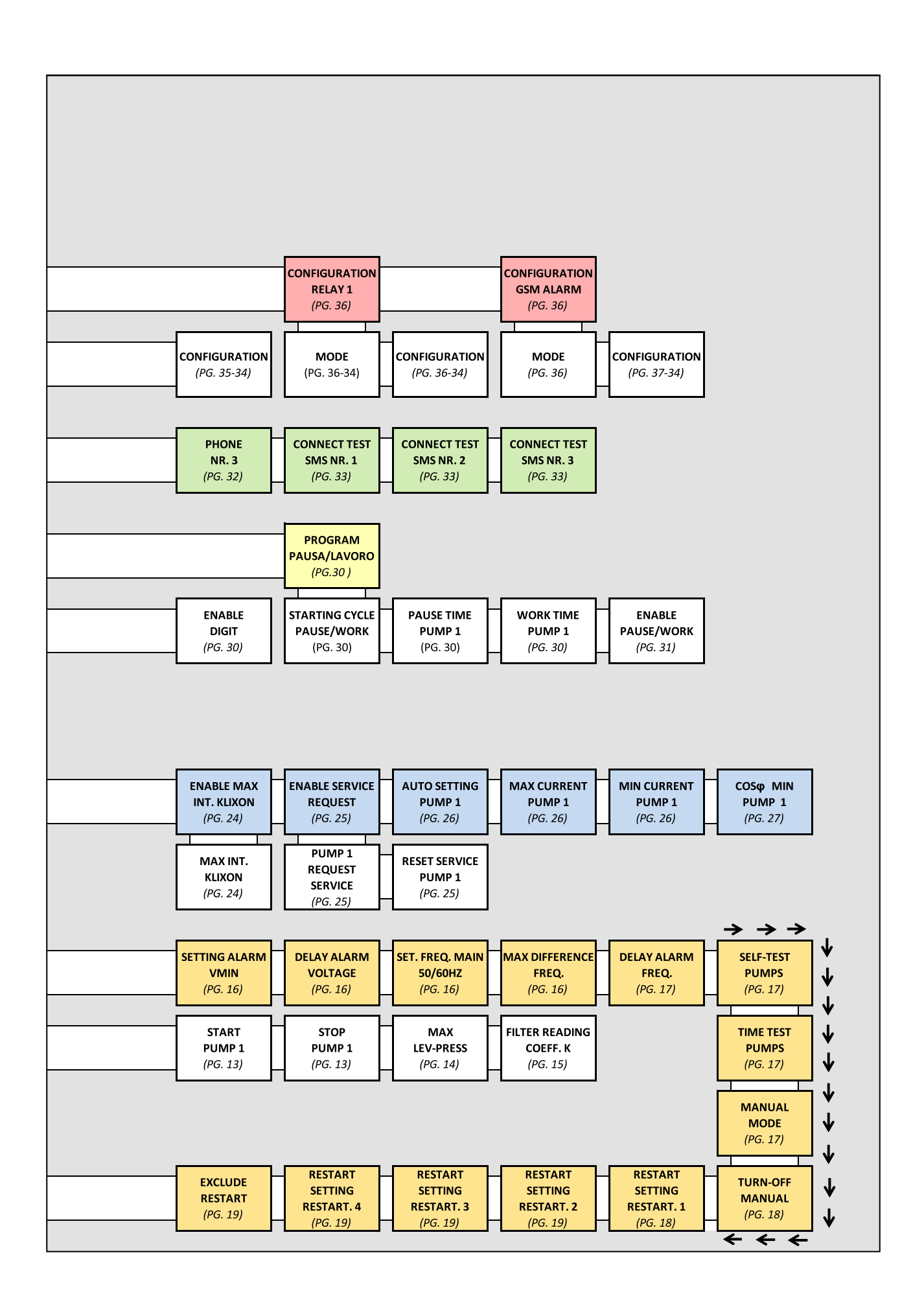

# **Global** Water

# PumpStart Xtreme Single Pump Controller

### 8. GENERAL OPERATION

To modify the parameter settings of operation the user will need to enter the programming mode, then you must simultaneously press the two buttons and outling until the display shows the following password screen:

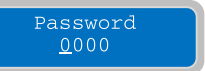

To continue the correct password is required (the default password is 0000) and press the button

To enter a new password you need to change the parameter "Password Setting" and press the button

# NOTE: When you enter the programming mode the pumps stop.

To navigate the menus horizontally using the buttons,

To exit the programming menu you need to display the following horizontal menu and press

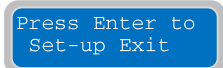

To quickly return to the main horizontal menu, just press button repeatedly.

NOTE: The exit from the programming menu without saving happens automatically if you do not press any button for 1 minute.

### 9. PARAMETER SETTING

To modify a parameter the user needs to enter "programming mode" (explained in details in the next section) and then select the desired parameter to be modified:

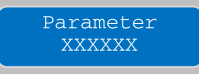

Pressing the O button will select the digit for modification with a flashing cursor:

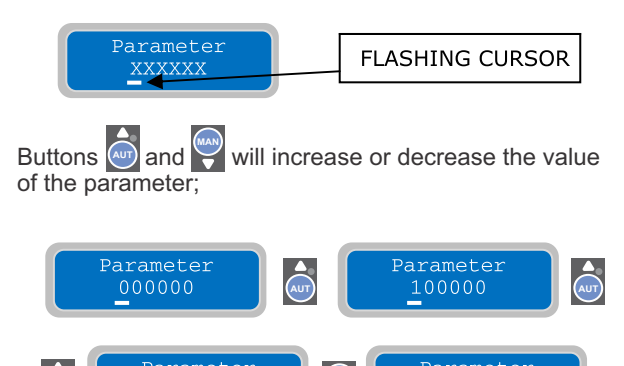

Buttons () and () will move the cursor to the appropriate digits to allow their settings to be changed ( the flashing cursor moves to the digit):

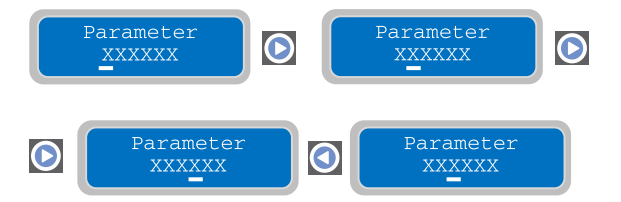

Once the specific parameter is set to the desired value it can be saved by pressing the button. Once the parameter is saved, the display will show briefly

Once the parameter is saved, the display will show briefly the message "save" as confirmation that the setting has been saved.

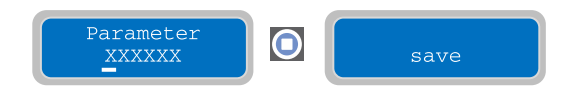

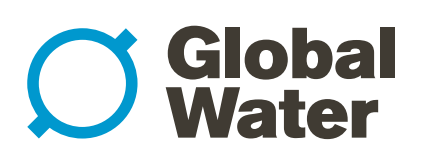

### **10. GENERAL SETTINGS**

Once entered in the programming mode the first horizontal menu will be:

|                                                                 | Press Enter to<br>Set-up Exit General settings                                                                                                    |
|-----------------------------------------------------------------|----------------------------------------------------------------------------------------------------|
| Pressing 💽 and 💽                                                | navigate the horizontal menus. With the button $\bigotimes$ displays the corresponding vertical parameter:                                                                                                    |
| General<br>settings<br>▼<br>Sel.Language: X<br>1=I 2=EN 3=E 4=F | The parameter "Select Language" will set the language selection for the alarm messages to be displayed (the "X" indicates the position of the parameter to modify):<br>1=Italian; 2=English; 3=Spanish; 4=French.<br>Factory default selection: 1-Italian. |

To move to the next horizontal parameter press the button () (as indicated in the flow-chart attached to this manual as an example, the menu structure of the horizontal parameter is circular; therefore, by pressing the buttons () or the button () to display the following parameter; to facilitate the descriptions of the parameters settings the manual will show the navigation inside the various menus:

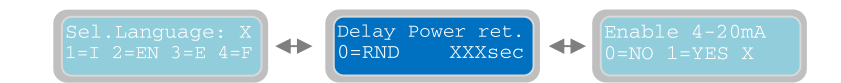

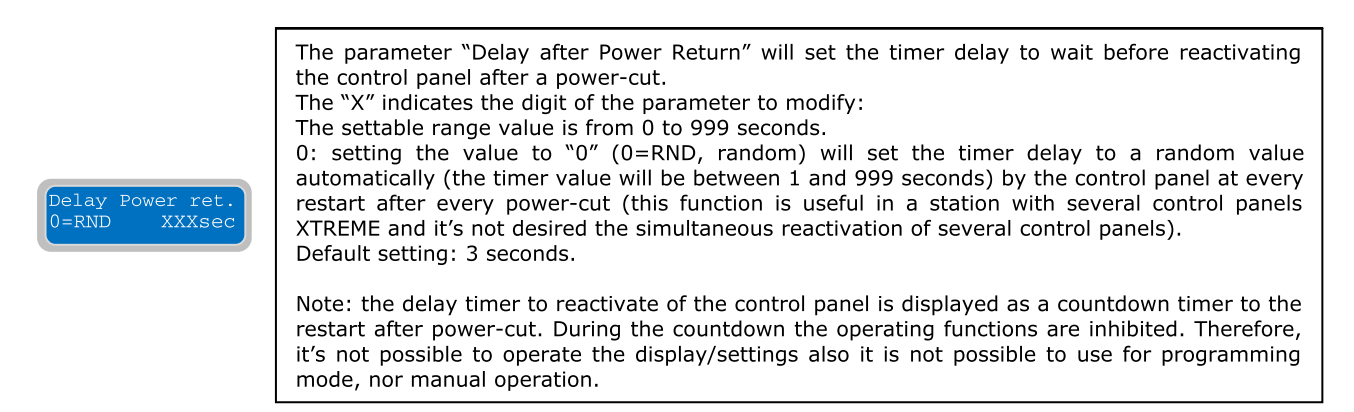

To move to the next horizontal parameter press the button 💽 :

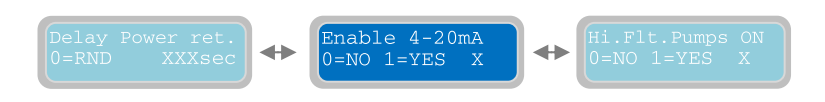

Enable 4-20mA 0=NO 1=YES X The parameter "Enable 4-20mA" will allow to activate/deactivate the use of the reading device with signal 4-20mA (for example, pressure transducer, piezoresistive sensor, ultrasounds sensor, etc...). The activation of input 4-20mA allows the use of working in operating mode "DIGIT". It is possible to utilize the 4-20mA device even as simple monitor of levels and usage of relative alarms. The "X" indicates the position of the parameter to modify: 0=NO: input 4-20mA DISABLE. 1=YES: input 4-20mA ENABLE. Factory default setting: 0 (DISABLE).

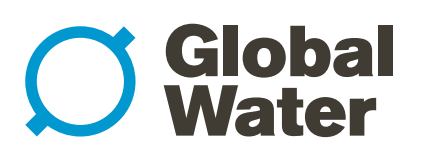

### 10. GENERAL SETTINGS (continued)

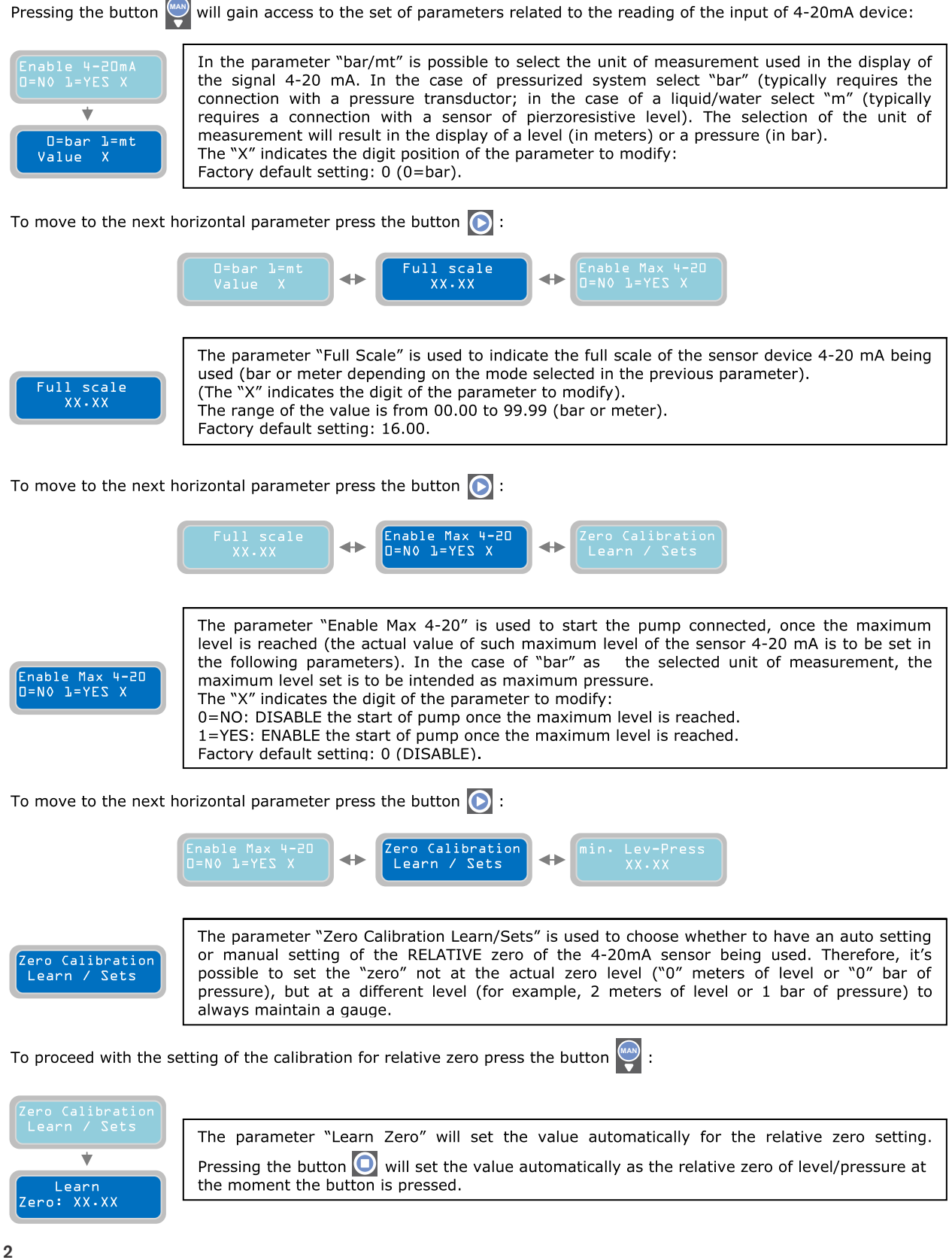

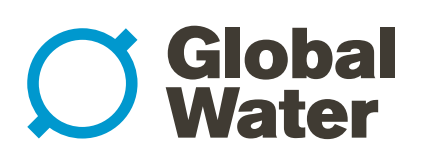

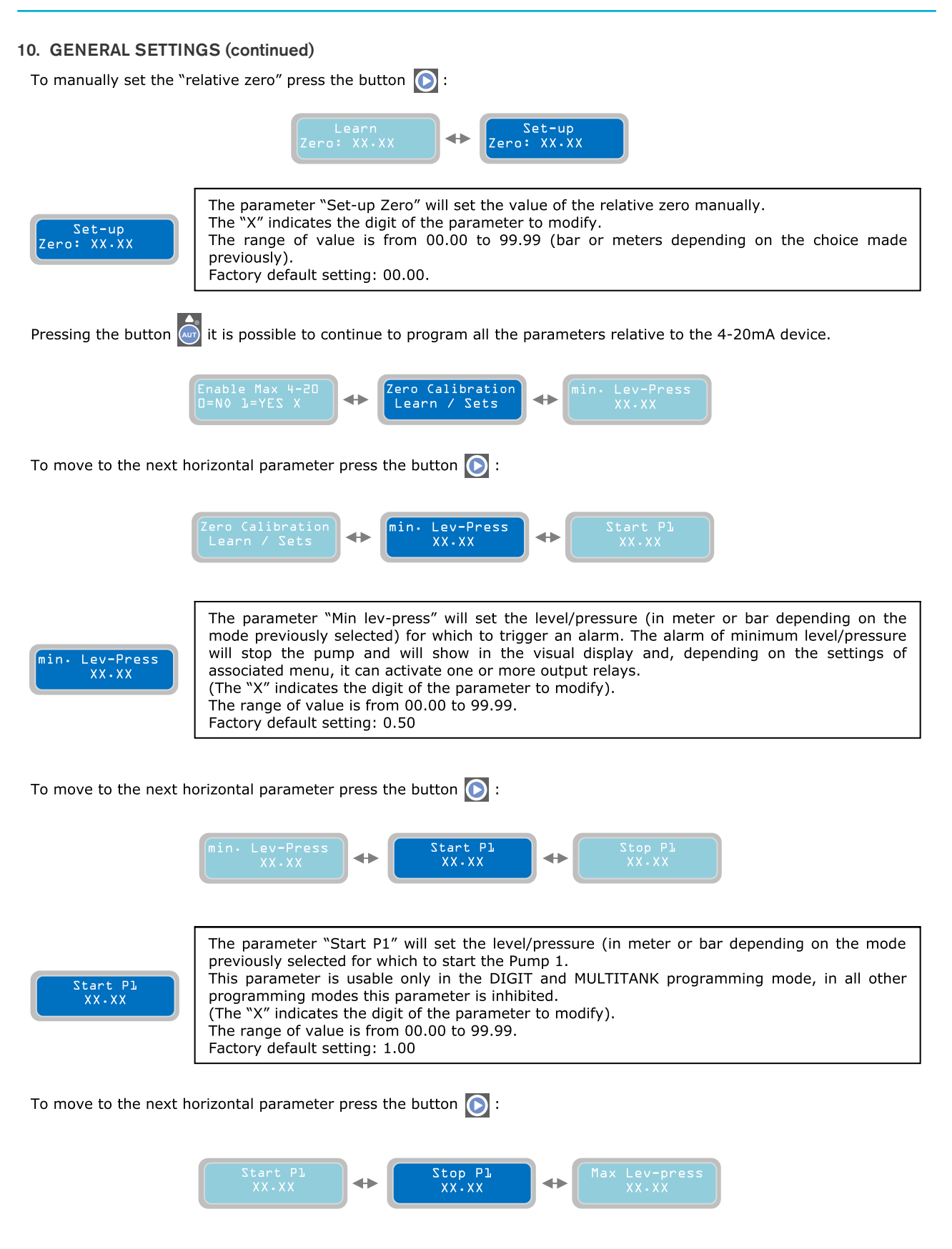

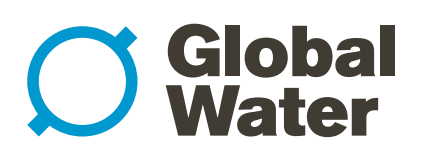

### 10. GENERAL SETTINGS (continued)

| Stop PL<br>XX.XX                                                                                                    | The parameter "Stop P1" will set the level/pressure (in meter or bar depending on the mode previously selected for which to stop the Pump 1.<br>This parameter is usable only in the DIGIT and MULTITANK programming mode, in all other programming modes this parameter is inhibited.<br>(The "X" indicates the digit of the parameter to modify).<br>The range of value is from 00.00 to 99.99.<br>Factory default setting: 2.00                                                                                                    |  |
|----------------------------------------------------------------------------------------------------|----------------------------------------------------------------------------------------------------|--|
| To move to the next ho                                                                                                    | Drizontal parameter press the button D:<br>Stop Pl Max Lev-press Filter reading                                                                                                    |  |
|                                                                                                    | xx·xx ↔ xx·xx ↔ Coeff· K= xxx                                                                                                    |  |
| Max Lev-press<br>XX.XX                                                                                                    | The parameter "Max Lev-Press" will set the level/pressure (in meter or bar depending on the mode previously selected) for which to trigger an alarm. At the activation of the maximum level/pressure alarm it is possible to start the pump by setting the parameter "Enable Max 4-20mA" (please refer to the section "Enable Max 4-20mA"). In addition to the displayed alarm, depending on the settings of the associated menu, it is possible to activate one or more output relays.<br>(The "X" indicates the digit of the parameter to modify).<br>The range of value is from 00.00 to 99.99.<br>Factory default setting: 10.00 |  |
| To move to the next horizontal parameter press the button 💽 :                                                                                                    |                                                                                                    |  |
|                                                                                                    | Max Lev-press<br>XX.XX                                                                                                    |  |
| Filter reading<br>Coeff. K: XXX                                                                                                    | In parameter "Filter reading" you can increase / decrease the delay of the reading of 4-20 mA signal: setting a low value reading signal will be faster, with a higher value will become slower. Increase this coefficient is particularly useful in cases in which the reading signal (pressure / Level) of the sensor becomes unstable maybe because of rapid changes in pressure / Level. (The "X" indicates the digit of the parameter to modify). The range of value is from 0 to 200. Factory default setting: 50.                                                                                                    |  |
| At this point the set of parameters associated to the input reading are complete. By pressing the button $\overline{\bigcirc}$ it is possible to return to the previous vertical parameter "Enable 4-20mA": |                                                                                                    |  |
|                                                                                                    | Delay Power Ret Enable 4-20mA Hi.Flt.Pumps ON                                                                                                    |  |

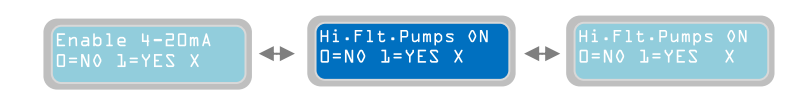

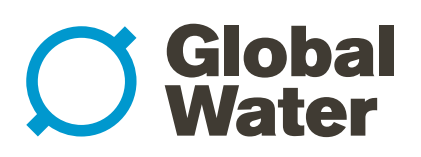

#### 10. GENERAL SETTINGS (continued)

Stop Delay XXsec

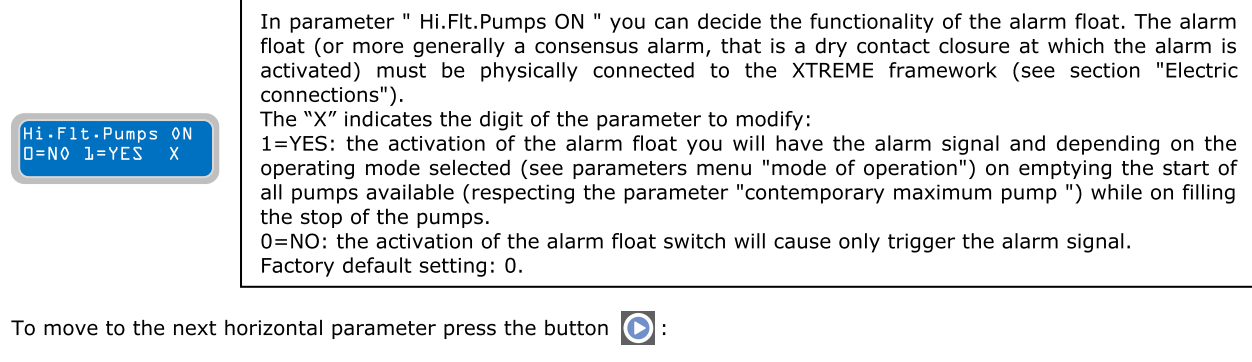

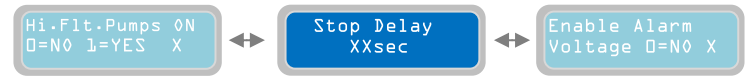

The parameter "Stop Delay" will set a time delay on the stopping of the pumps after the stopping condition is met; for example, the opening of a stop flow switch /pressure switch (for operating modes Dark, Clean, Multitank). Therefore, once the trigger is set for the stopping condition the pumps will continue to work for the amount of time set in this parameter. The Stop Delay setting will be the same for all the pumps installed. If during the Stop Delay time a condition for a "minimum level/pressure" is met then all the pumps will stop (for operating mode CLEAN). The "X" indicates the digit of the parameter to modify.

The range of time delay start is from 0 to 99 seconds. Factory default setting: 1 sec

To move to the next horizontal parameter press the button 💽 :

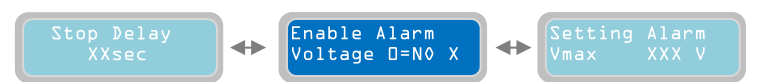

Enable Alarm Voltage D=NO X With the parameter "Enable Alarm Voltage" it is possible to activate/deactivate the alarm relative to the Mains Power Voltage of the control panel XTREME (Vmax e Vmin). This alarm will: - Stop all pumps from working - Display the alarm - It can activate the output relay alarm (depending on the setting of the associated menu) The "X" indicates the digit of the parameter to modify. 0=NO: by setting "0" the Voltage alarm is disabled

0=NO: by setting "0" the Voltage alarm is disabled 1=YES: by setting "1" the Voltage alarm is enabled.

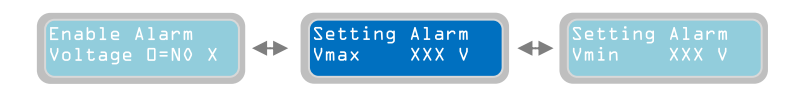

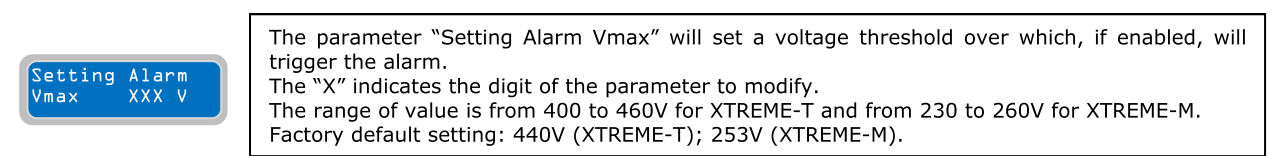

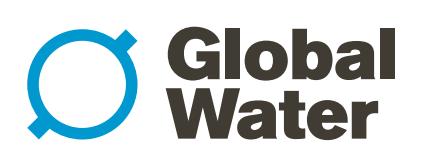

#### 10. GENERAL SETTINGS (continued)

To move to the next horizontal parameter press the button 💽 :

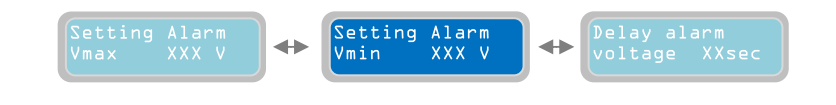

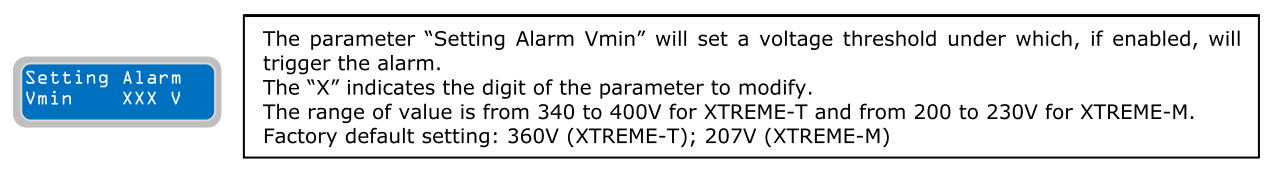

To move to the next horizontal parameter press the button 💽 :

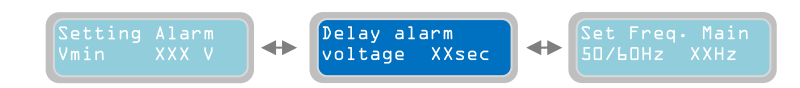

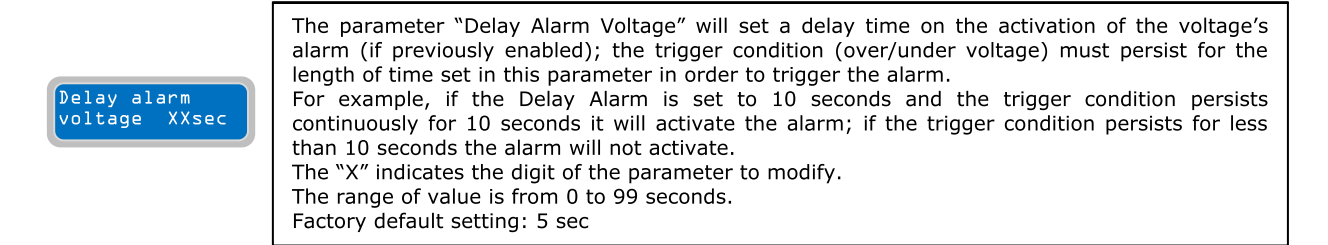

To move to the next horizontal parameter press the button 💽 :

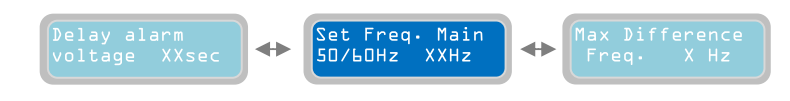

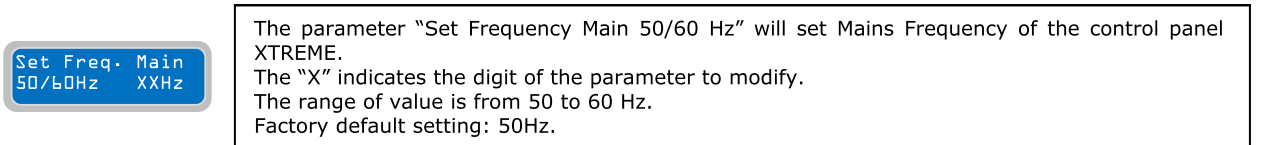

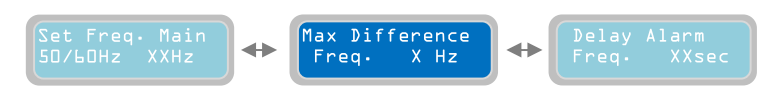

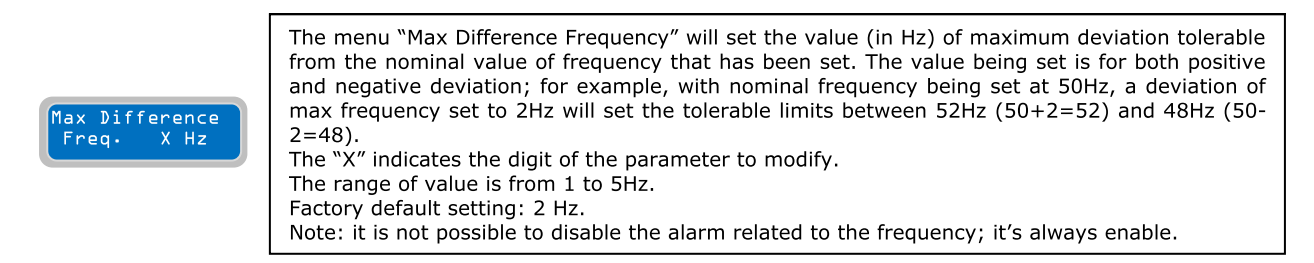

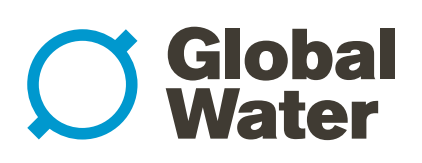

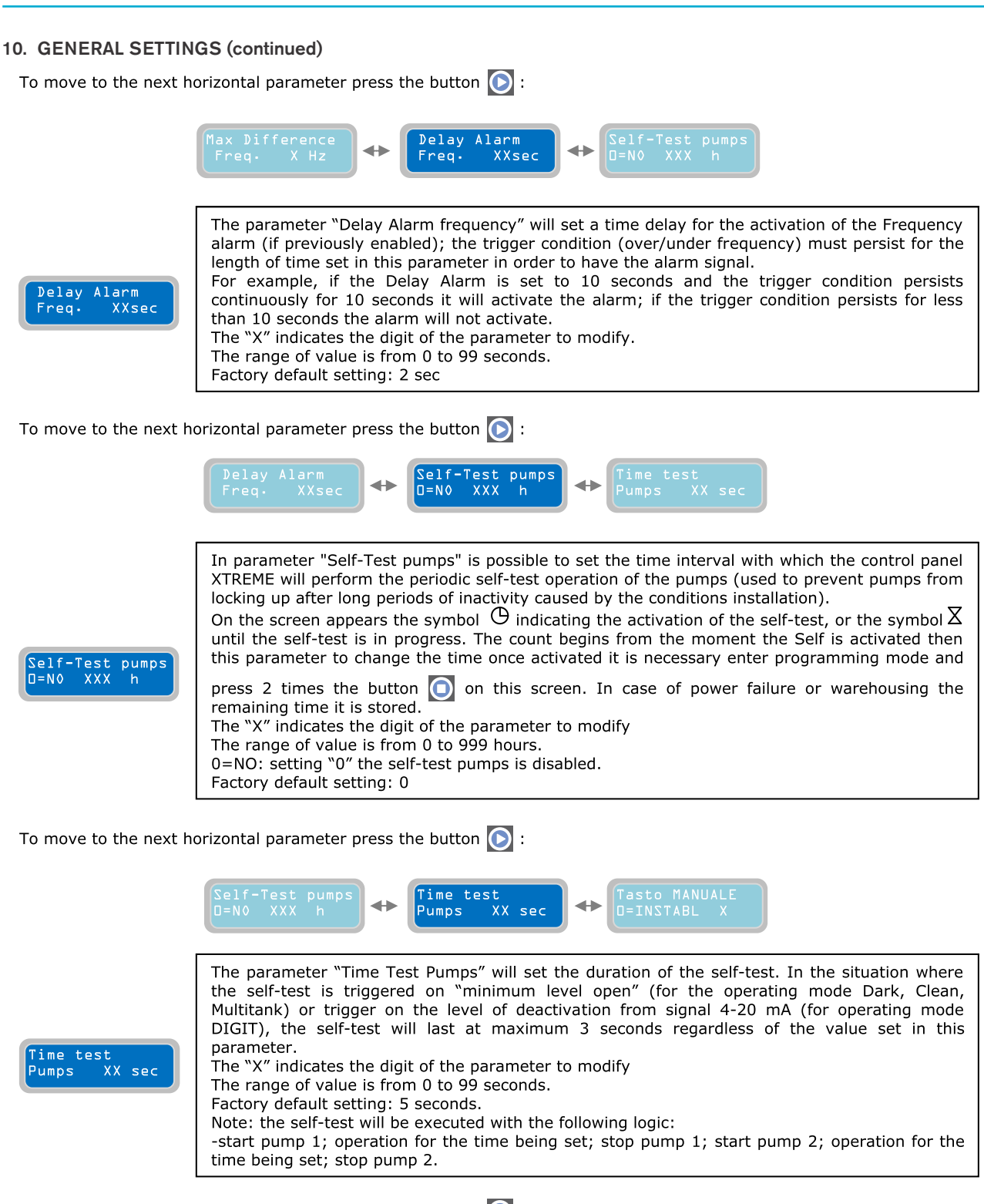

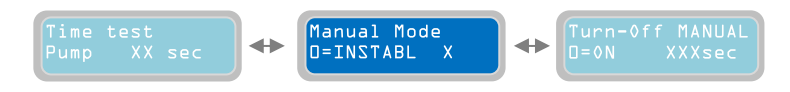

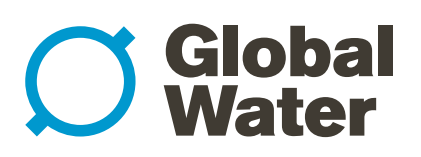

### 10. GENERAL SETTINGS (continued)

| The parameter "MANUAL Mode" will set the operating mode of the buttons "MAN" for the manual operation of the pumps.<br>The "X" indicates the setting of the parameter to modify<br>0=UNSTABL: setting "0" the MAN button should be pressed, this indicated "Operator Presence":<br>the pumps will work while the button MAN is being pushed; when the button is released the pumps will stop. |
|----------------------------------------------------------------------------------------------------|
| Setting "1" the operation of the pumps will continue for a programmable time (next parameter "Turn-off MANUAL") even after the release of the MAN button. When the timer elapses the pumps will stop.<br>Factory default setting: 0.                                                                                                    |
| Note: when using the mode "Operator Presence" the operation of the pumps will bypass the protections that have been set (it is therefore necessary to verify that the manual operation will not damage the pumps). On the other hand, the operation mode "Turn-Off MANUAL" is subject to the protection settings.                                                                             |

To move to the next horizontal parameter press the button 🕥 :

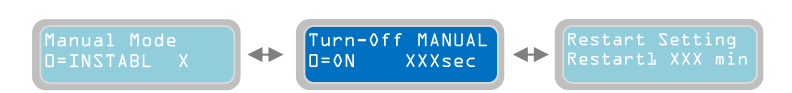

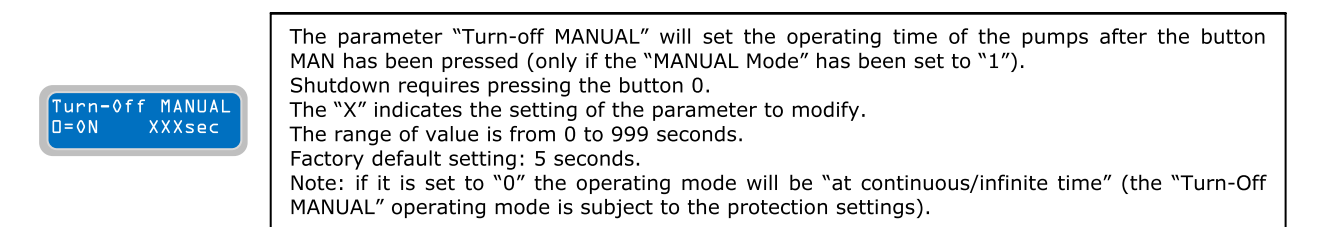

To move to the next horizontal parameter press the button 🕥 :

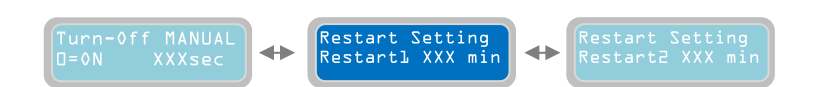

Restart Setting Restart LXXX min
The parameter "Restart Setting, Restart 1" related to the Dry Running alarm (the alarm of Dry Running is always enabled and it will trigger when it measures an operating cosφ smaller than the minimum cosφ being set (parameter "cosφ min pump" under the horizontal parameter "Pump parameters") or a pump current consumption smaller than the value of the minimum current (parameter "Min Current pump" set in the horizontal menu "Pump parameters"). It is possible to set the delay timer for the automatic restart after the alarm for dry running condition. The delay time value being set is valid for all the pumps installed. The "X" indicates the setting of the parameter to modify. The range of value is from 1 to 999 minutes. Factory default setting: 5 minutes. Note: every time there is a dry running condition alarm there will be a corresponding alarm output (one or more alarms based on the current setting refer to menu "Alarm settings").

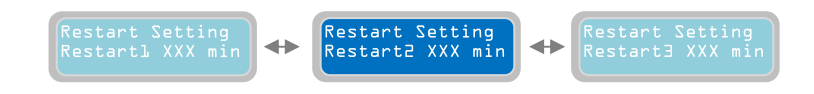

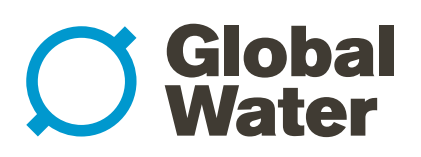

#### 10. GENERAL SETTINGS (continued)

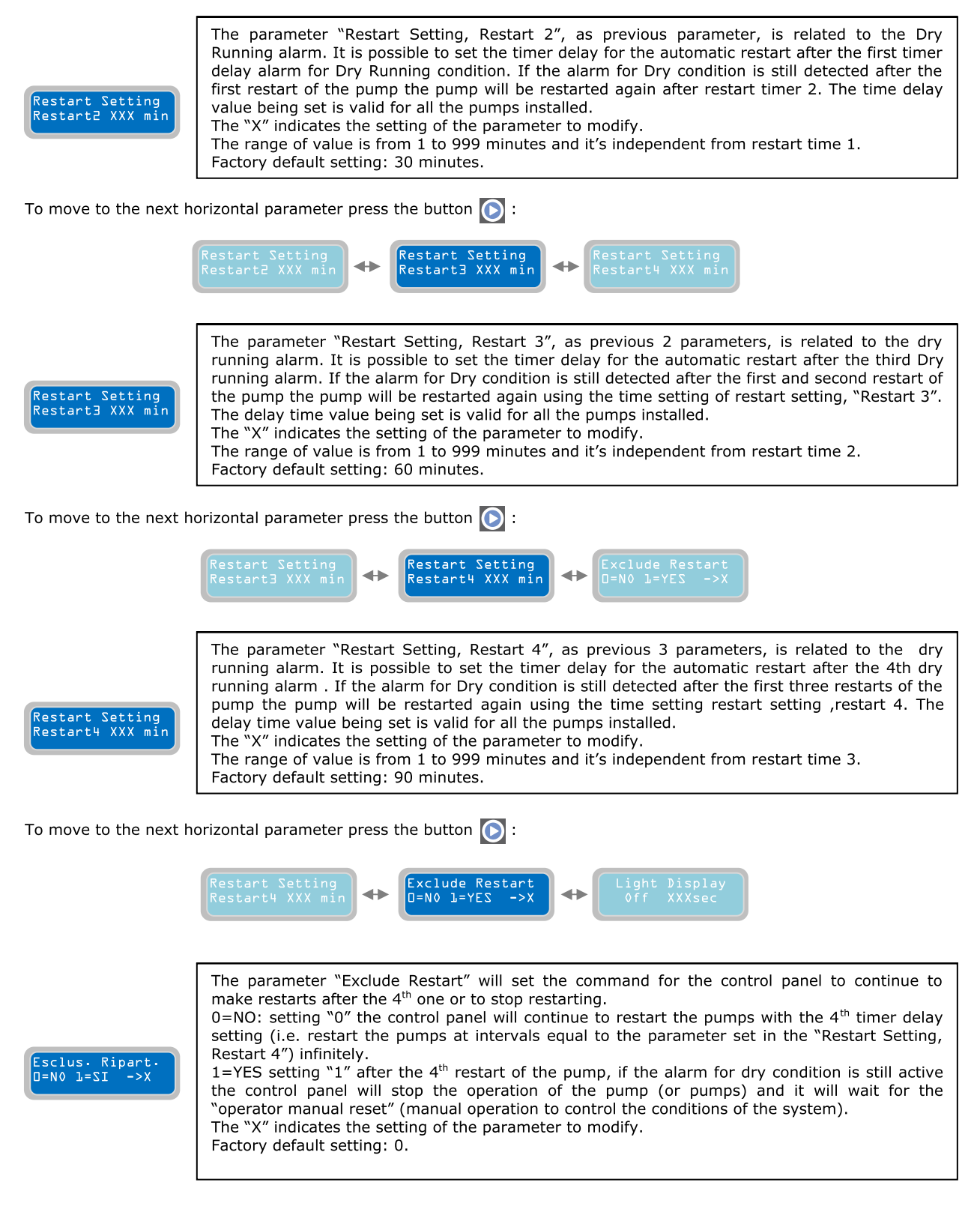

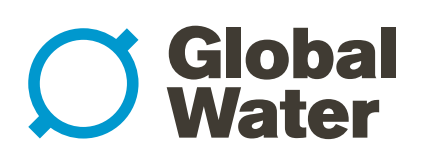

| 0. GENERAL SETTINGS (continued)                                                                                      |                                                                                                    |  |
|----------------------------------------------------------------------------------------------------|----------------------------------------------------------------------------------------------------|--|
| To move to the next h                                                                                                | orizontal parameter press the button 💽 :                                                                                                    |  |
|                                                                                                    | Esclus. Ripart.<br>D=N0 l=SI ->X                                                                                                    |  |
|                                                                                                    | The parameter "Light Display Off" will set the amount of time of inactivity before the display will turn off automatically (power saving mode) from the last button pressing. If the display is momentarily off in power saving mode, it will go back on after pressing any button.                                                                                                    |  |
| Light Display<br>Off XXXsec                                                                                          | Note: pressing of buttons (), (), () will not have any effect on the operation of program settings of XTREME <sup>1</sup> ; however, pressing other buttons could modify the operations of the pumps.<br>The "X" indicates the setting of the parameter to modify.<br>The range of value is from 5 to 250 seconds.<br>Factory default setting: 60 seconds.<br>Note: It is not possible to keep the display always On (maximum 250 seconds after last button pressing). |  |
| To move to the next h                                                                                                | orizontal parameter press the button 💽 :                                                                                                    |  |
|                                                                                                    | Light Display<br>Off XXXsec                                                                                                    |  |
| Setting<br>Password XXXX                                                                                             | The parameter "Setting Password" allows the user to set/modify the password to access the programming menu.<br>The "X" indicates the setting of the parameter to modify.<br>It's possible to a set a password of 4 digits.<br>Factory default password is "0000".                                                                                                    |  |
| To return to the first horizontal parameter press the button 💽 :                                                     |                                                                                                    |  |
|                                                                                                    | Setting<br>Password XXXX<br>Sel.Language: X<br>L=I 2=EN 3=E 4=F<br>Delay Power Ret.<br>D=RND XXXsec                                                                                                    |  |
| At this point the horizontal menu "General Settings" has been programmed and it is possible to proceed to next menu. |                                                                                                    |  |
| To go back to the horiz                                                                                              | zontal menus press the button 📩 and the "General Settings" menu will be displayed again                                                                                                    |  |
|                                                                                                    | Press Enter to<br>Set-up Exit General<br>settings                                                                                                    |  |
| Press the button 💽 a                                                                                                 | gain to move to the next horizontal menu "Settings Pump"                                                                                                    |  |

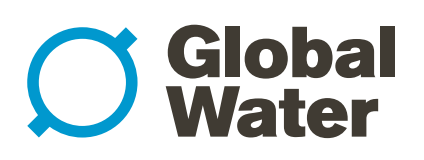

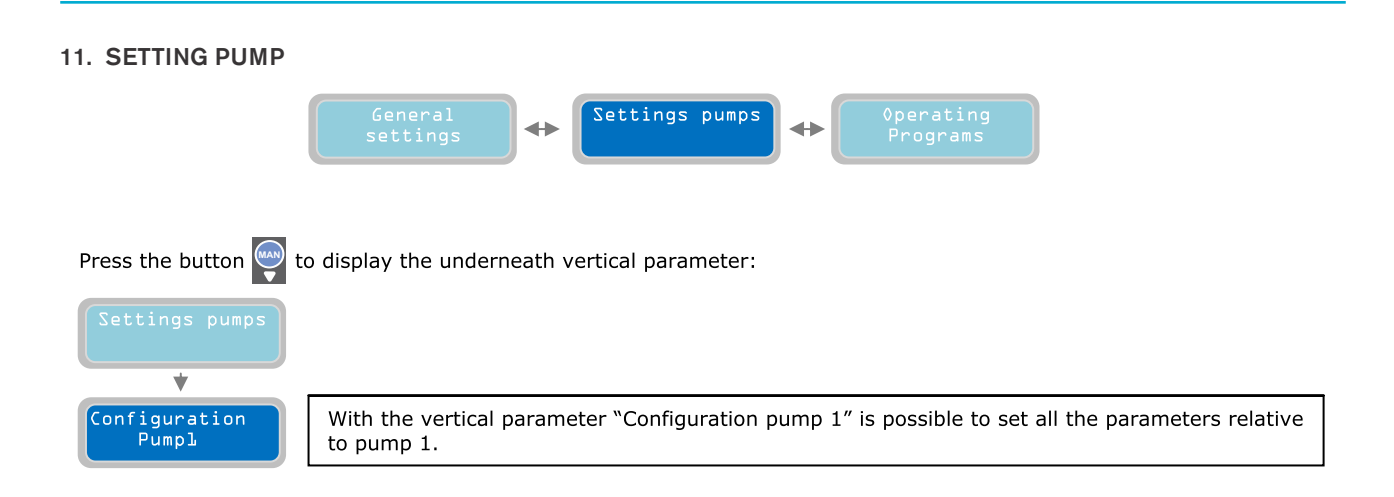

From the menu "Configuration Pump 1", pressing the button  $\stackrel{\text{resp}}{\longrightarrow}$  will display the following vertical parameter:

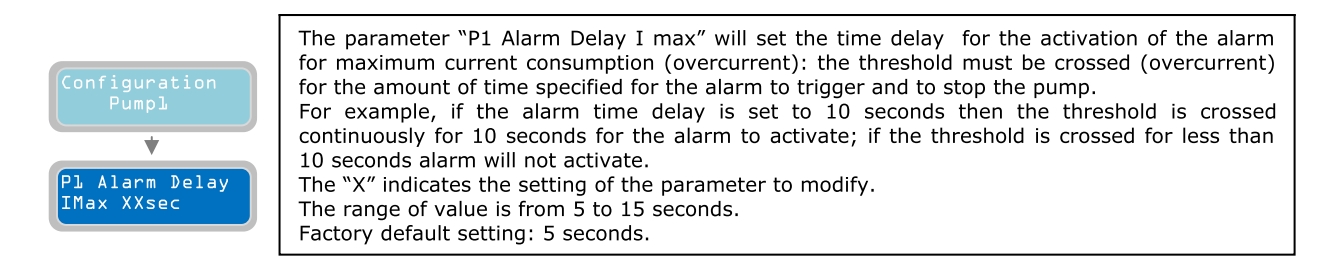

To move to the next horizontal parameter press the button 💽 :

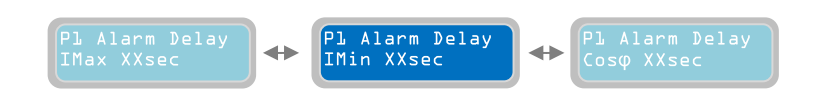

Pl Alarm Delay Min XXsec
The parameter "P1 Alarm Delay I min" will set the time delay for the activation of the alarm for minimum current consumption (undercurrent): the threshold must be crossed (undercurrent) for the amount of time specified for the alarm to trigger and to stop the pump. For example, if the alarm time delay is set to 10 seconds and the threshold is crossed continuously for 10 seconds for the alarm to activate; if the threshold is crossed for less than 10 the alarm will not activate. The "X" indicates the setting of the parameter to modify. The range of value is from 1 to 120 seconds. Factory default setting: 3 seconds.

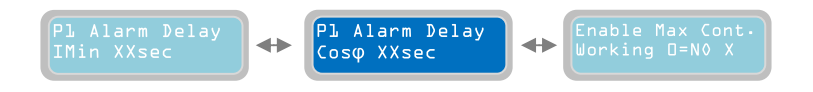

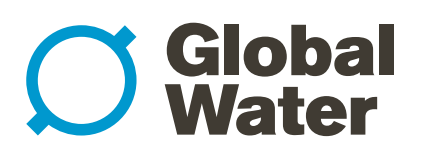

#### 11. SETTING PUMP (continued)

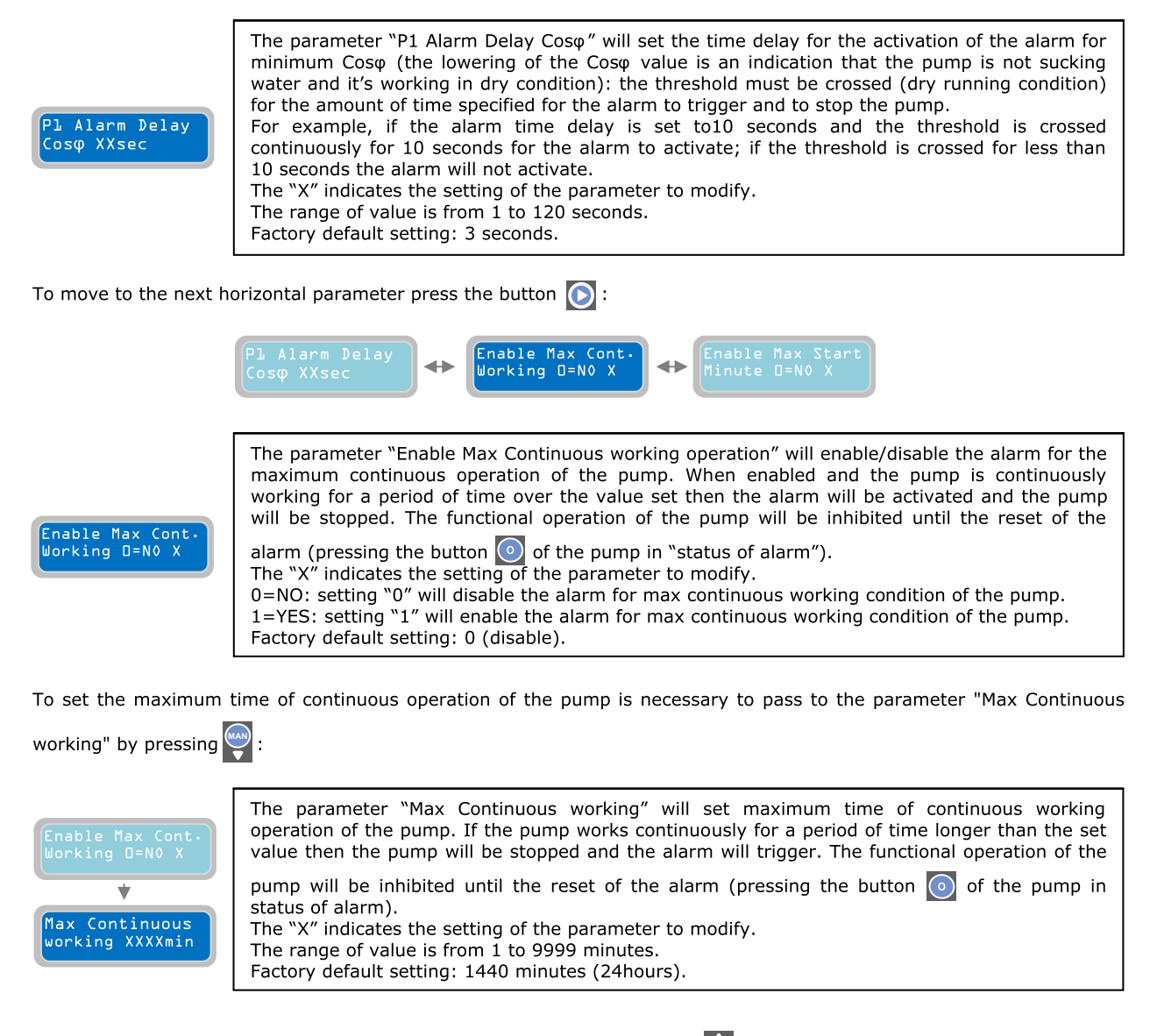

To continue programming the parameters of the pump press the button is to go back to the parameter "Enable Max Cont. working":

Working □=N0 X

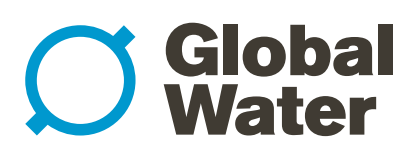

#### 11. SETTING PUMP (continued)

| Enable Max Start<br>Minute D=N0 X                                                                                                    | The parameter "Enable Max Start Minute" will enable/disable the alarm for the maximum number of starts per minute of the pump. When enabled and the pump executes a number of starts per minute higher than the set value "Max Starts per Minute" the alarm will activate and the pump will stop. The functional operation of the pump will be inhibited until the reset of the alarm. The reset of the alarm will happen automatically at the end of the minute. The "X" indicates the setting of the parameter to modify. 0=NO: setting "0" will disable the alarm for max number of starts per minute of the pump. 1=YES: setting "1" will enable the alarm for max number of starts per minute of the pump. Factory default setting: 1.                       |  |
|----------------------------------------------------------------------------------------------------|----------------------------------------------------------------------------------------------------|--|
| Press the button 🝚<br>Minute"):                                                                                                    | to move to the menu for setting the maximum number of starts per minute ("Max Starts per                                                                                                    |  |
| Enable Max Start<br>Minute O=NO X<br>Max Starts<br>per Minute X                                                                                                    | The parameter "Max Starts per Minute" will set the pump's maximum number of starts per minute. If the pump executes a number of starts per minute higher than the set value it will be stopped and an alarm will activate. The functional operation of the pump will be inhibited until the reset of the alarm. The reset of the alarm will happen automatically at the end of the minute. The "X" indicates the setting of the parameter to modify. The range of value is from 1 to 9. Factory default setting: 9.                                                                                                    |  |
| To continue programming the parameters of the pump press the button to go back to the parameter "Enable Max Start Minute":<br>Enable Max Cont.<br>Working $D=N0 \times$ |                                                                                                    |  |
|                                                                                                    | Max Starts<br>per Minute X                                                                                                    |  |
| To move to the next horizontal parameter press the button :                                                                                                    |                                                                                                    |  |
|                                                                                                    | Hour D=N0 X                                                                                                    |  |
| Enable Max Start<br>Hour D=N0 X                                                                                                    | The parameter "Enable Max Start Hour" will enable/disable the alarm for the maximum number<br>of starts per hour of the pump. When enabled and the pump executes a number of starts per<br>minute higher than the set value "Max Starts per Hour" the alarm will activate and the pump<br>will stop. The functional operation of the pump will be inhibited until the reset of the alarm. The<br>reset of the alarm will happen automatically at the end of the Hour.<br>The "X" indicates the setting of the parameter to modify.<br>0=NO: setting "0" will disable the alarm for max number of starts per hour of the pump.<br>1=YES: setting "1" will enable the alarm for max number of starts per hour of the pump.<br>Factory default setting: 0 (disable). |  |
| Press the button 🝚 t                                                                                                    | o move to the menu for setting the maximum number of starts per hour ("Max Starts per Hour"):                                                                                                    |  |

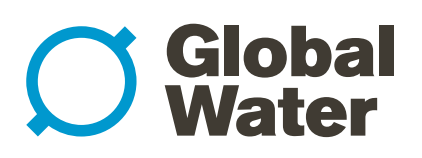

#### 11. SETTING PUMP (continued)

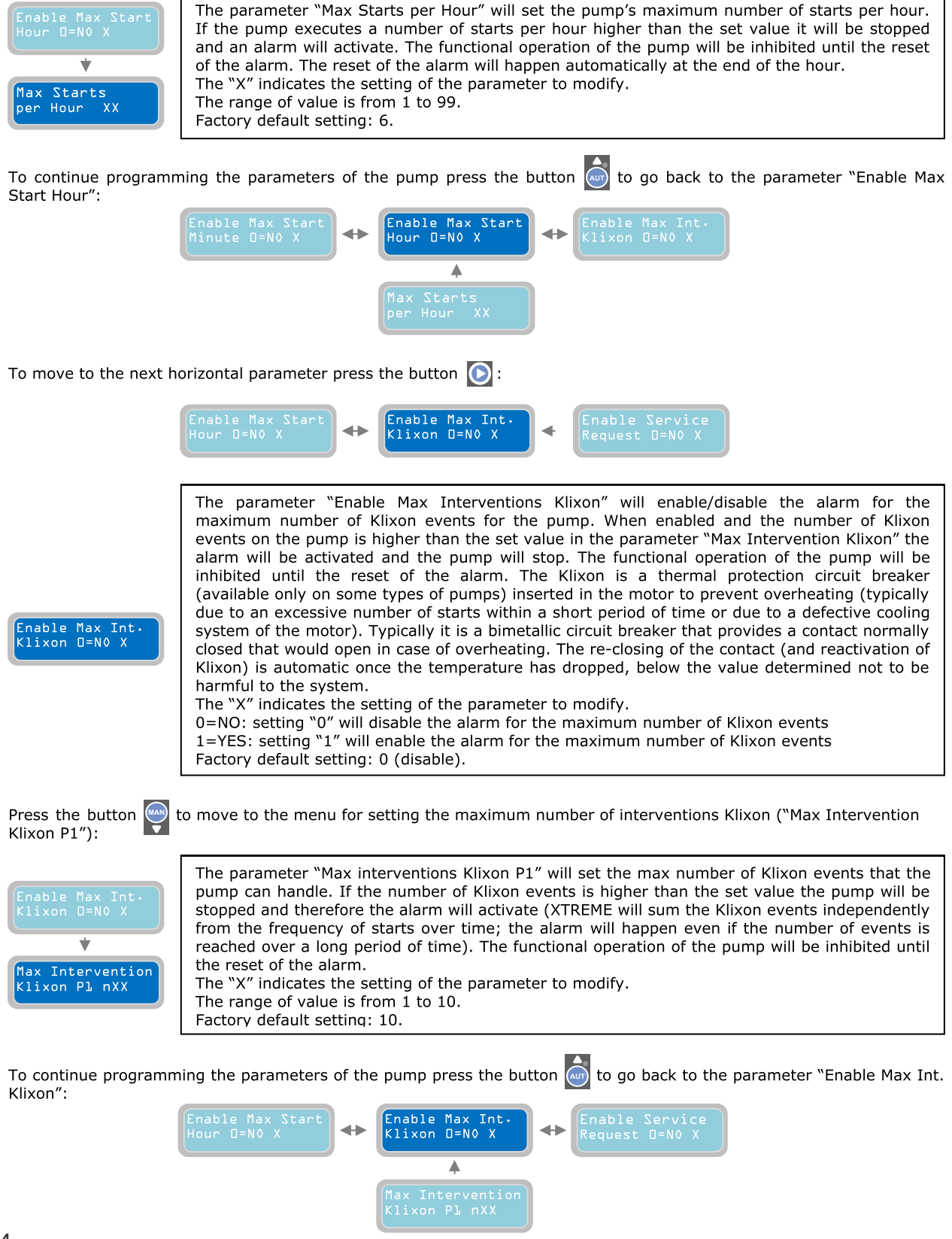

# **Global** Water

### PumpStart Xtreme Single Pump Controller

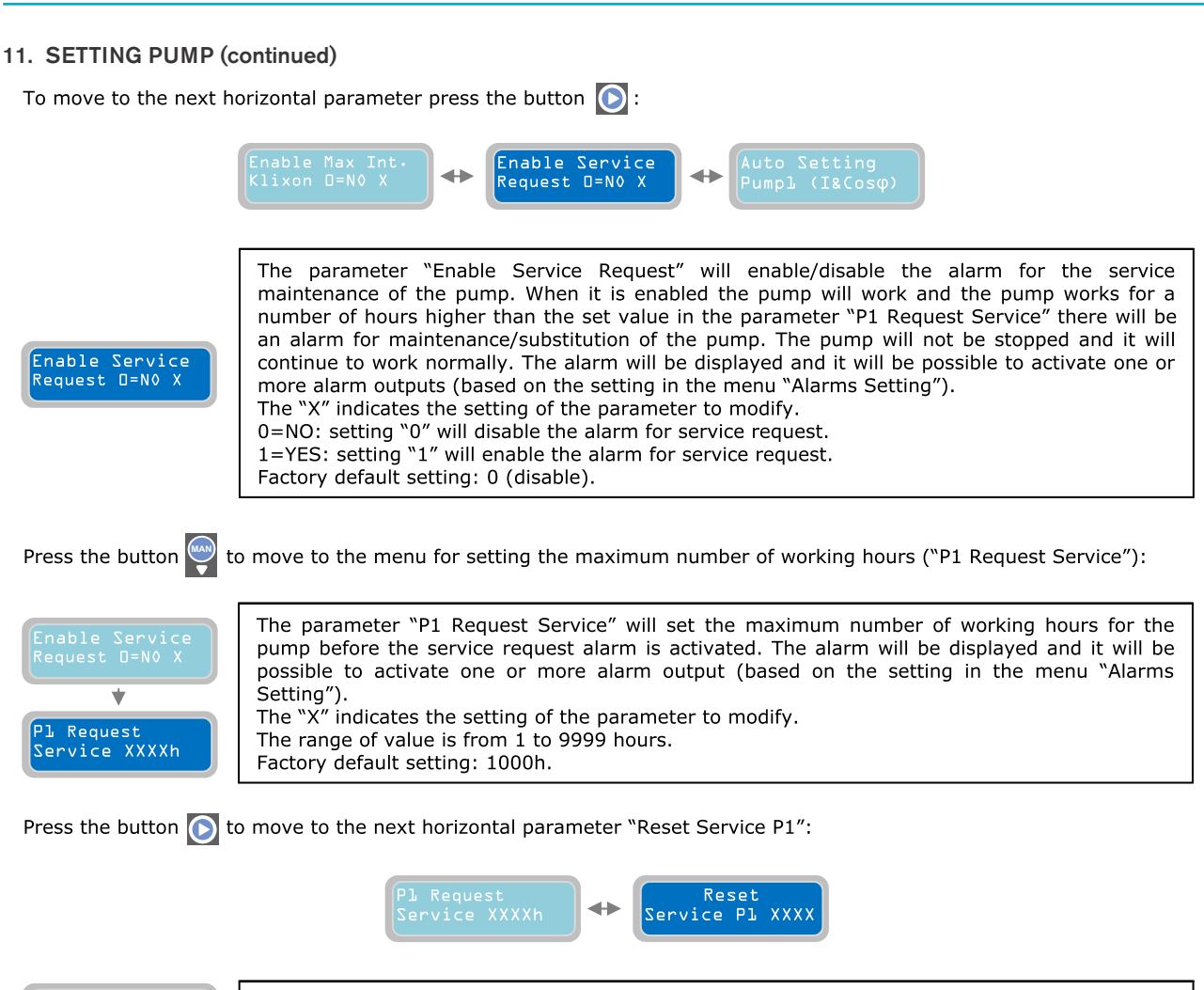

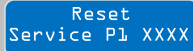

The parameter "Reset Service P1'' will show the number of hours until the for maintenance service request alarm will be activated.

Press the button of to update the time remaining for the next service with the pump's duration of work already executed (the value will be displayed on the parameters "h XXX"). At this point the next service request will happen after "time set on the parameter P1 service request" + "work time on the operating parameter". If there is no "Reset Service P1" and the time it is simply set via "P1 Request Service", the maintenance service request alarm will activate considering the number of work hours already executed. For example, if the pump has already worked for 200h and the "P1 Request Service" was set to 1000h and there was no reset of P1. Then, the service request alarm will activate once the 1000h of work are reached, meaning in 800h (1000-200=800h). If the reset of service P1 is done, the service request alarm will at 1200h of work hours (200+1000=1200h). To figure out the time remaining for the service request it is necessary to verify the number of hours indicated on the parameter "Reset Service P1" and subtract the number of hours displayed on the operating parameter "h XXX".

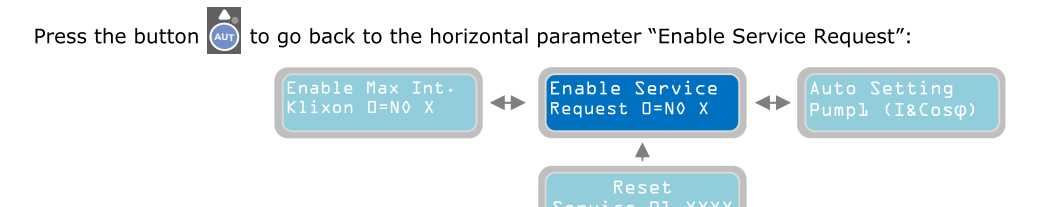

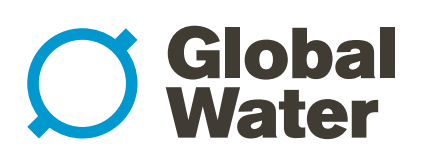

#### 11. SETTING PUMP (continued)

To move to the next horizontal parameter press the button 💽 :

|                                       | Abilita rich.<br>service D=N0 X ↔ Auto settaggio<br>Pompal (I&Cosφ) ↔ Pompa l XX.XA                                                                                                    |
|---------------------------------------|----------------------------------------------------------------------------------------------------|
| Auto Setting<br>Pumpl (I&Cos $\phi$ ) | The parameter "Auto Setting pump 1" is to set the control panel automatically for the main<br>electrical parameters of the pump. When pressing the button is the pump will start and will<br>work for 10 seconds; in this period of time the control panel XTREME will read the electrical<br>parameters of the pump (current, Cosφ). After the 10 seconds the values read will be<br>automatically saved.<br><u>WARNING</u> : the auto setting of the pump is executed independently from the<br>conditions of the system (pump flow closed, consents of operation whether active or<br>not, etc).<br>To avoid damage to the pump and the electrical parameters erroneous readings,<br>before making the auto setting make sure that the working conditions of the pump<br>are the best ones.<br>Note: based on the measurements of current and cosφ during the auto setting XTREME will set<br>the following parameters automatically:<br>-"I Min" is set as 60% of the current measured during the auto setting. |
|                                       | cosy min is set us to n or the cosy measured during the duto setting.                                                                                                    |

If the Auto Setting of the parameters of the pump is not desired, it is possible to set manually the values with the following parameters.

To move to the next horizontal parameter press the button 💽 :

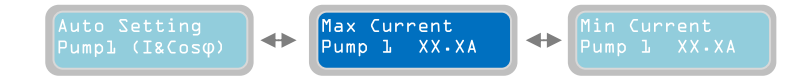

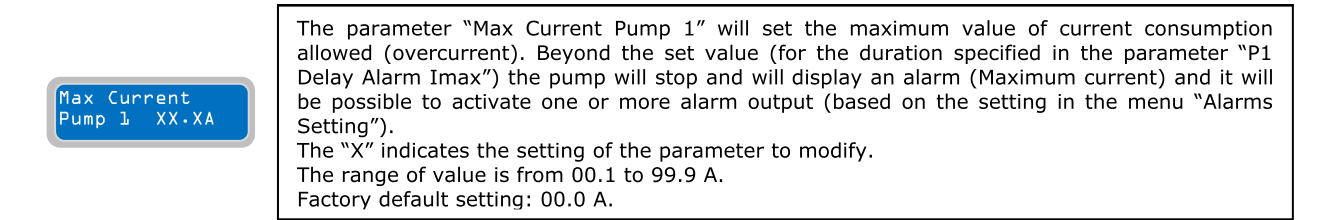

To move to the next horizontal parameter press the button 💽 :

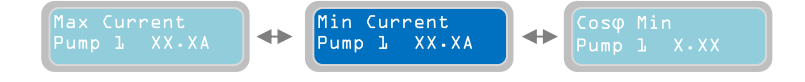

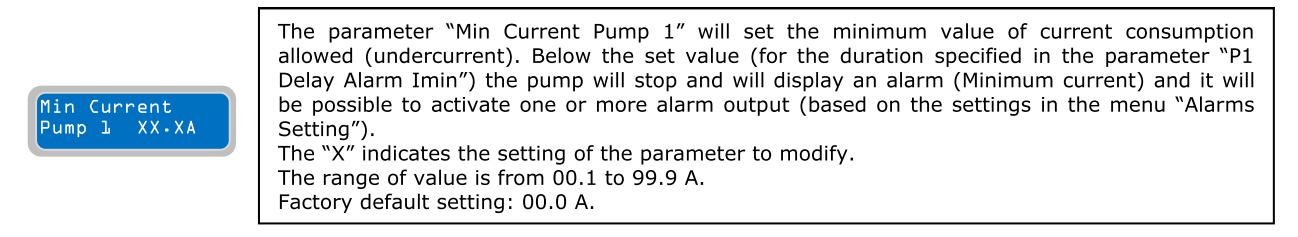

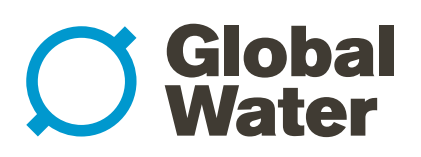

#### 11. SETTING PUMP (continued)

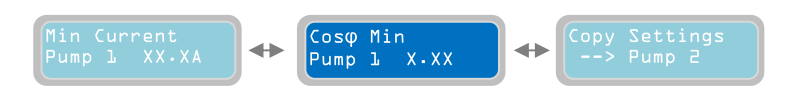

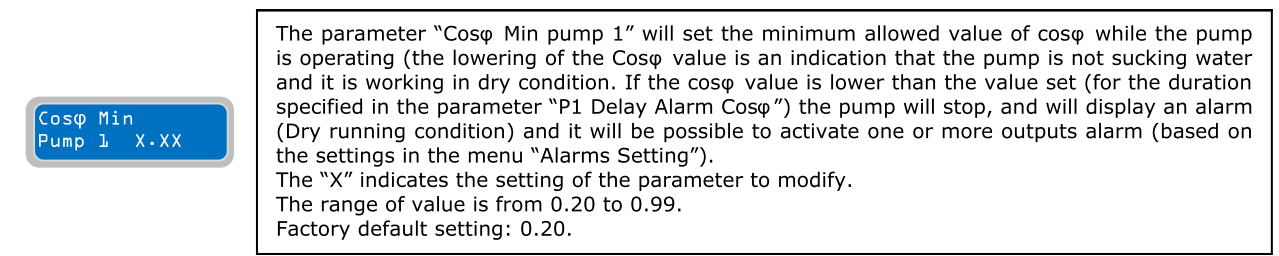

At this point the horizontal menu "Settings Pump" has been fully programmed and you can proceed to the next menu.

To go back to the horizontal menu "Settings Pump" press the button

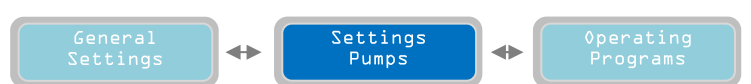

Press again the button 🔘 to move to the next horizontal menu "Operating Programs":

#### **12. OPERATING PROGRAMS**

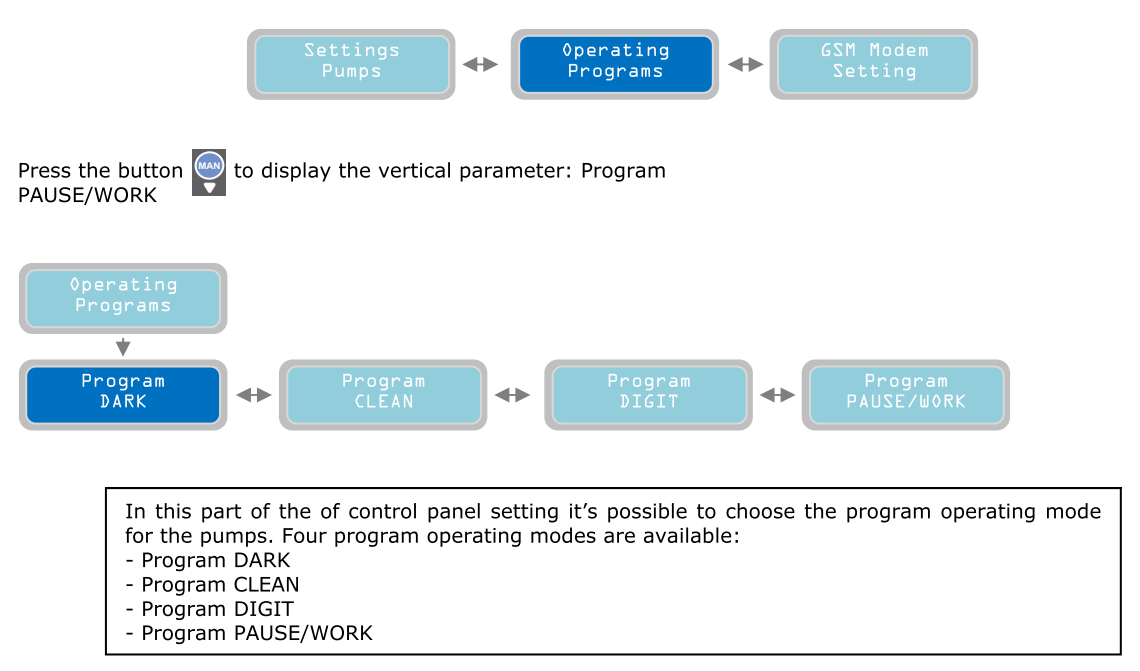

The first operating mode is the program DARK (to select a different program mode just press the buttons  $\bigcirc$  and  $\bigcirc$  to move in the horizontal menu of programs).

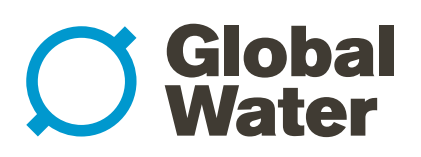

### 12. OPERATING PROGRAMS (continued)

| Program<br>DARK                                                                                                    | Inside the menu "Program DARK" is possible to activate/deactivate the operating mode "Dark" for the pumps (this operating mode will apply to all the pumps connected). The program Dark is particularly suitable for systems managing waste water (this program mode can also be used for clean water system). Especially suitable for a system using float switches, the program Dark can be used also with generic dry contacts. The main characteristic of operation of the program Dark is that the pumps start is controlled via a start float switch and its operation will continue even after the "start switch" deactivation. The stopping of the pump is controlled by the activation of its stop float switch. |
|----------------------------------------------------------------------------------------------------|----------------------------------------------------------------------------------------------------|
|                                                                                                    | Inside the menu "Program CLEAN" is possible to activate/deactivate the operating mode "Clean"                                                                                                    |
| Program<br>CLEAN                                                                                                    | for the pumps (this operating mode will apply to all the pumps connected). The program Clean<br>is particularly suitable for systems managing clean water (this program mode can also be used<br>for waste water system). Especially suitable for system using either pressure switches or float<br>switches, the program Clean can be used also with generic dry contacts. With the program<br>Clean the starting and stopping of the pumps are controlled via the start float switch; it is<br>possible to connect to a minimum level float switch as additional protection against dry running<br>operation.                                                                                                    |
|                                                                                                    | Inside the menu "Program DIGIT" is possible to activate/deactivate the operating mode "DIGIT"                                                                                                    |
| Program<br>DIGIT                                                                                                    | for the pumps (this operating mode will apply to all the pumps connected). The program DIGIT allows the starting and stopping of the pumps based on a signal coming from 4-20 mA device (for example, level piezoresistive sensor, electronic pressure transducer,). It is possible to control the starting and stopping of the pumps based on some levels/pressures programmable by the operator.                                                                                                    |
|                                                                                                    |                                                                                                    |
| Program<br>PAUSE/WORK                                                                                                    | "PAUSE/WORK". The program PAUSE/WORK" is possible to activate/deactivate the operating mode<br>"PAUSE/WORK". The program PAUSE/WORK allows managing the operation of the pumps only<br>with two timing, independent of the inputs, defined for each pump, the pause (downtime pump)<br>and work (pump start-up time), modified in the following pages with units measuring in<br>minutes.                                                                                                    |
|                                                                                                    | The program PAUSE / WORK is particularly suitable in systems with pumps inserted in different tanks and / or which work with predetermined intervals.                                                                                                    |
|                                                                                                    |                                                                                                    |
| NOTE: regardless of the program operating mode selected, it is always possible to connect to a 4-20mA device to display the level/pressure and to alarm for minimum/maximum level/pressure. In addition, with the program operating mode DIGIT it is also possible to set the actual levels/pressure values to control the pumps |                                                                                                    |
|                                                                                                    |                                                                                                    |
| To proceed and set all the parameters of the operating mode DARK press the button 🝚 :                                                                                                    |                                                                                                    |
|                                                                                                    | The parameter "Operating mode Empty/Fill" will set the mode of the program "Dark" to "empty"                                                                                                    |

| Program        | The parameter "Operating mode Empty/Fill" will set the mode of the program "Dark" to "empty" or "fill". With "Empty" the start/stop float switches of the pumps are inside the tank in which |
|----------------|----------------------------------------------------------------------------------------------------|
| DARK           | the pump is installed. With "Fill" the start/stop float switches are in a different tank from which                                                                                          |
| *              | the pumps are installed.                                                                                                    |
| ·              | The "X" indicates the setting of the parameter to modify.                                                                                                    |
| Operating mode | 0=EMPTY                                                                                                    |
| Empty/Fill X   | 1=FILL                                                                                                    |
|                | Factory default setting: 0 (Empty).                                                                                                    |

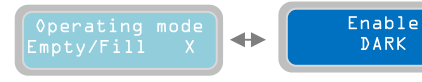

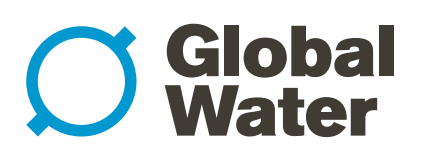

#### 12. OPERATING PROGRAMS (continued)

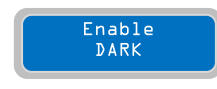

The parameter "Enable DARK" will enable/disable the program operating mode Dark. Once enabled the mode Dark it will apply to all the installed pumps.

To enable the operating mode Dark press the button  $\bigcirc$  to save its setting. The display will show briefly the message "save" as confirmation that the setting has been saved. In the main display the word "drk" will show to indicate the selected program operating mode.

The setting of all the parameters for the program operating mode Dark is complete.

Refer to section "INSTALLATION EXAMPLES" for directions of the connections and the applications of the mode DARK.

Similarly to the previous program operating mode, it is possible to select "Program CLEAN" and set all its parameters.

To proceed and set all the parameters of the operating mode Clean press the button  $\bigotimes$ :

| Program<br>CLEAN<br>Øperating mode | The parameter "Operating mode Empty/Fill" will set the mode of the program "Clean" to "empty" or "fill". Typically with "Empty" the start/stop float or pressure switches of the pumps are inside the tank in which the pump is installed. With "Fill" the start/stop float or pressure switches are in a different tank from which the pumps are installed. The "X" indicates the setting of the parameter to modify. 0=EMPTY |
|------------------------------------|----------------------------------------------------------------------------------------------------|
| Empty/Fill X                       | 1=FILL                                                                                                    |
|                                    | Factory default setting: 0 (Empty).                                                                                                    |

To move to the next horizontal parameter press the button 🜔 :

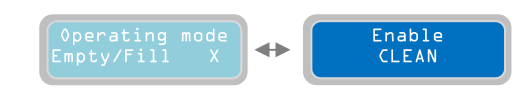

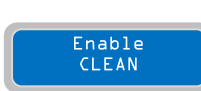

The parameter "Enable CLEAN" will enable/disable the program operating mode Clean. Once enabled the mode CLEAN it will apply to all the installed pumps.

To enable the operating mode Clean press the button **O** to save its setting. The display will show briefly the message "save" as confirmation that the setting has been saved. In the main display the word "cln" will show to indicate the selected program operating mode. Factory default setting: <u>CLEAN enable</u>.

The setting of all the parameters for the program CLEAN operating mode is complete.

Refer to section "INSTALLATION EXAMPLES" for directions of the connections and the applications of the mode CLEAN.

Similarly of the previous program operating mode, it is possible to select "Program DIGIT" and set all its parameters.

To proceed and set all the parameters of the operating mode DIGIT press the button  $\bigodot$  :

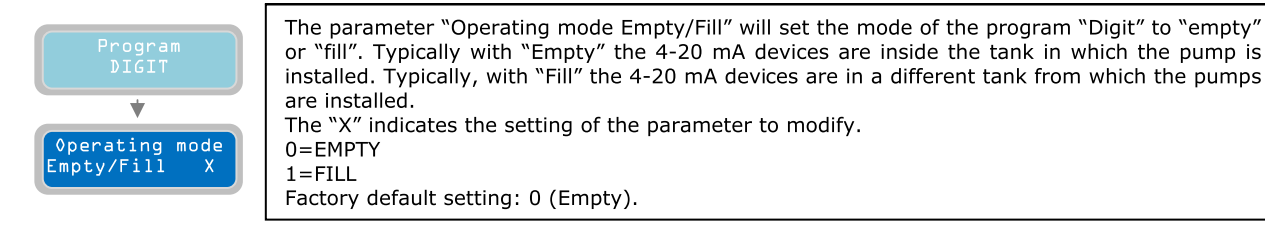

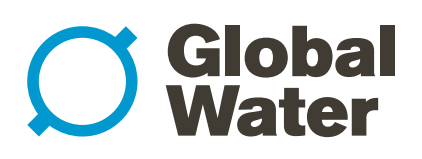

#### 12. OPERATING PROGRAMS (continued)

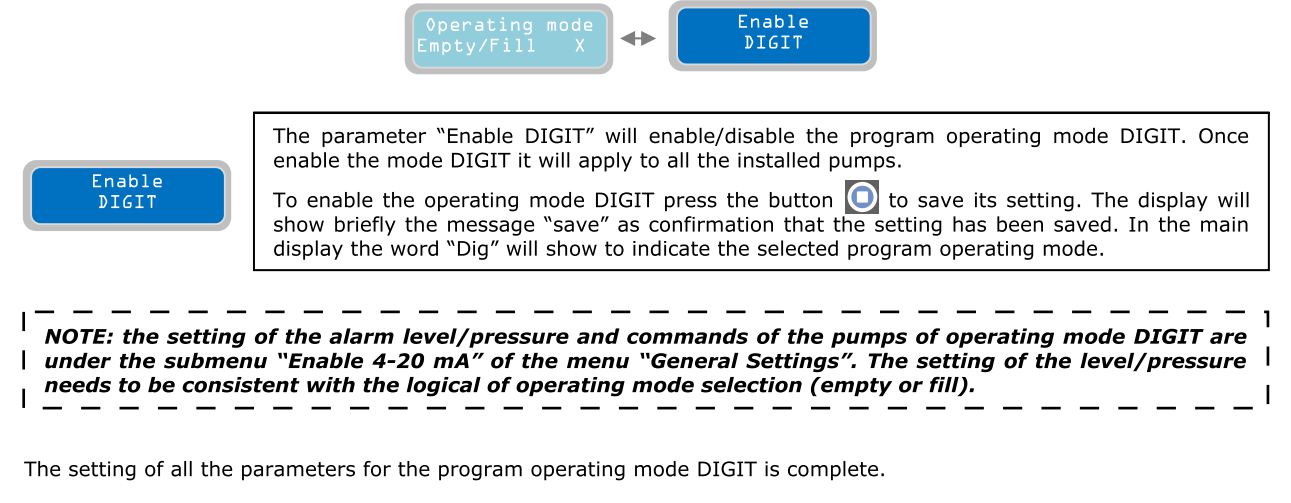

Refer to section "INSTALLATION EXAMPLES" for directions of the connections and the applications of the mode DIGIT.

Similarly of the previous program operating mode, it is possible to select "Program PAUSE/WORK" and set all its parameters.

To proceed and set all the parameters of the operating mode PAUSE/WORK press the button 🔤 :

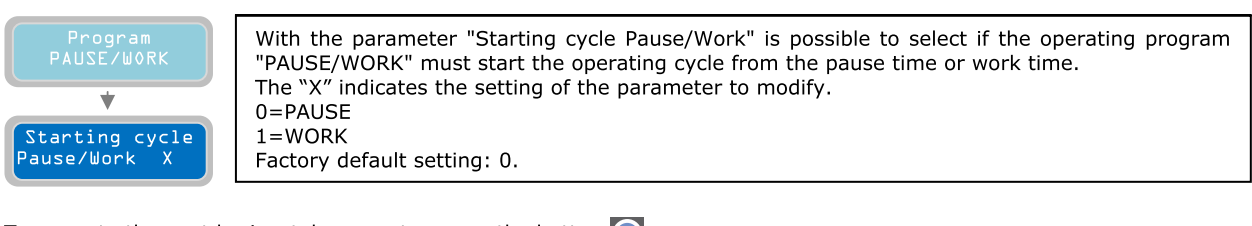

To move to the next horizontal parameter press the button 💽 :

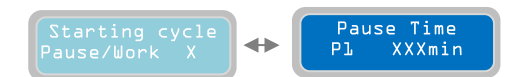

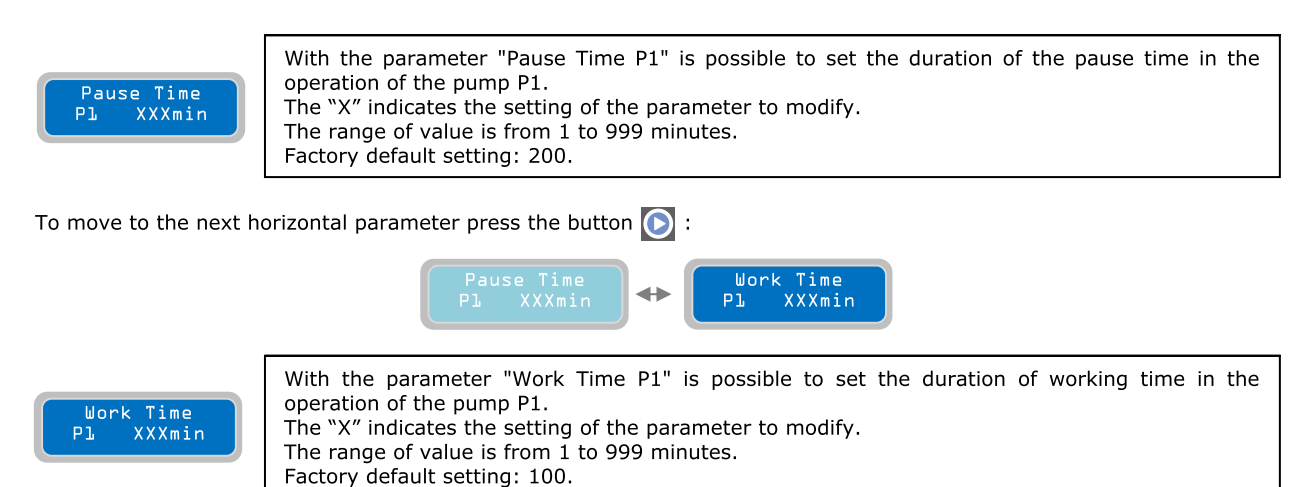

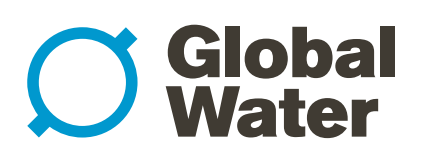

#### 12. OPERATING PROGRAMS (continued)

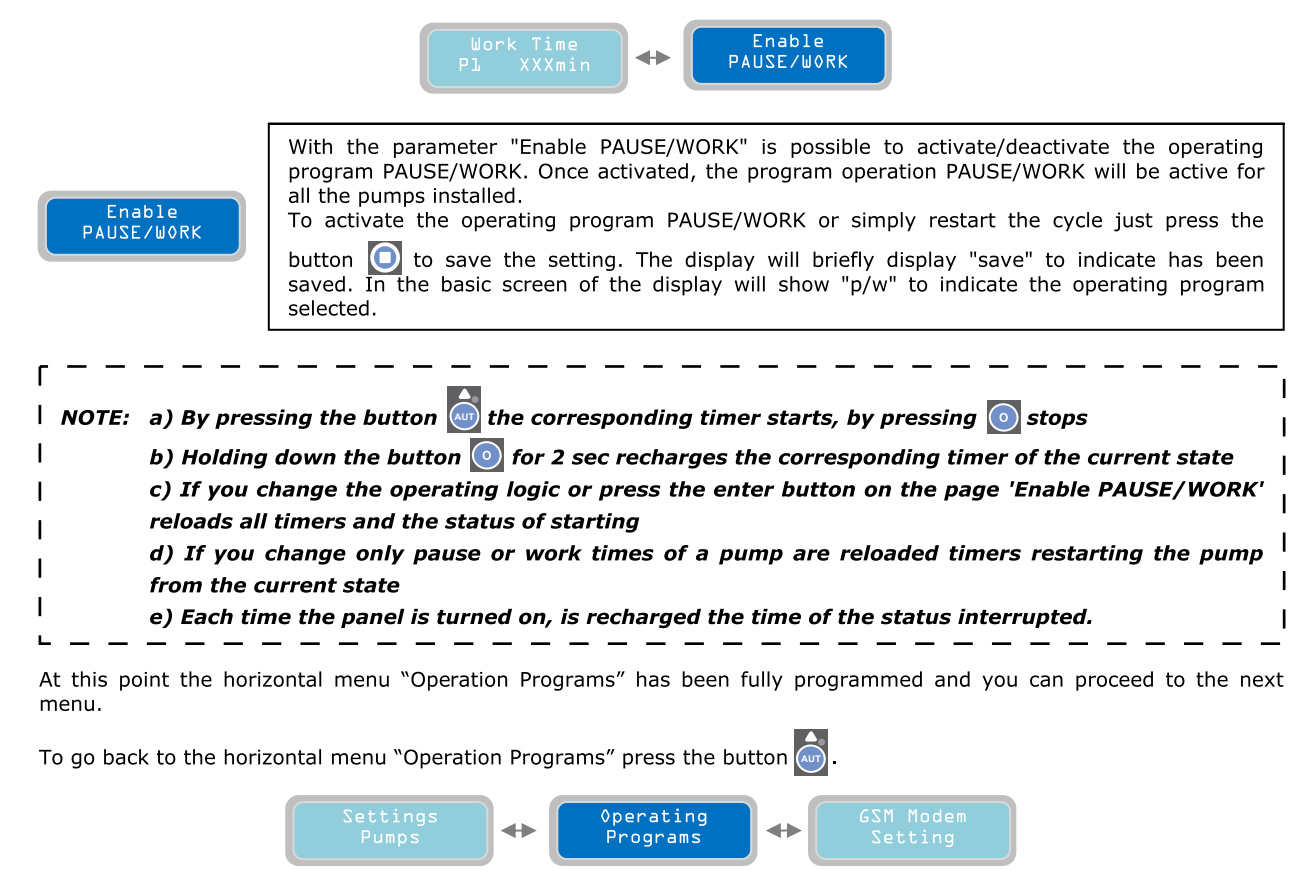

Press the button 🜔 to move to the next horizontal menu "GSM Modem Setting"

**13. GSM MODEM SETTING** 

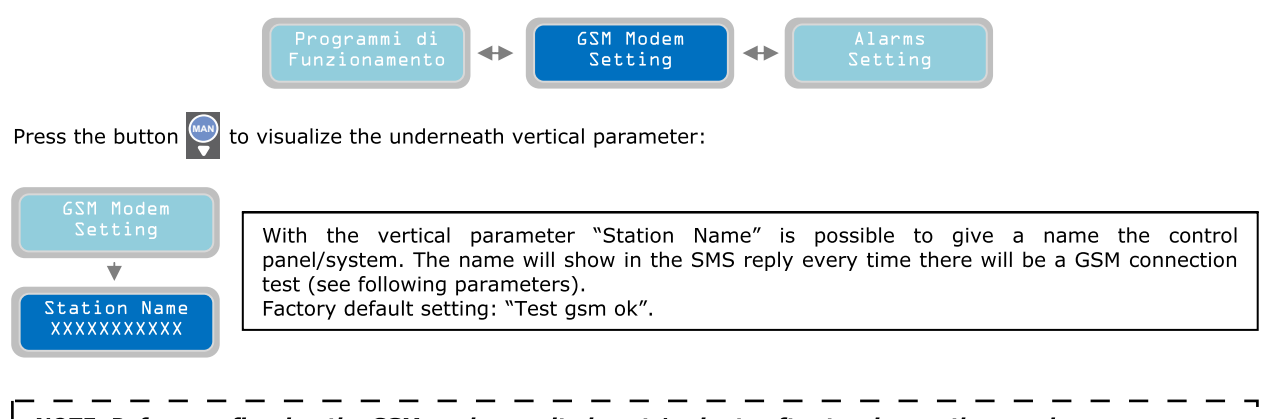

*NOTE: Before configuring the GSM modem wait almost 1 minute after turning on the panel in order to successfully complete its startup routine. To proceed must be present inside the SIM.* 

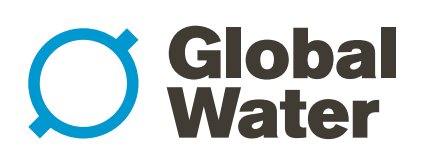

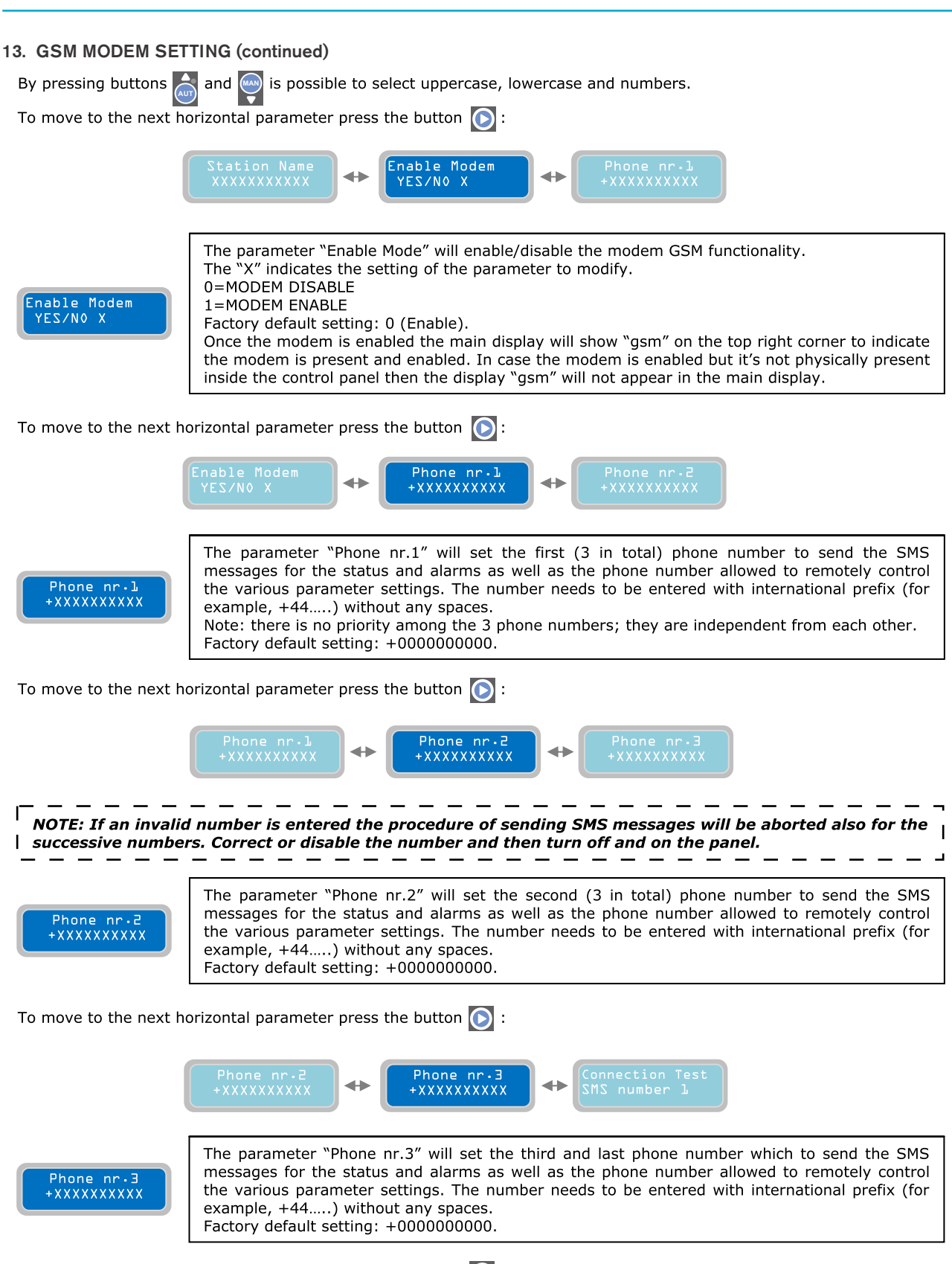

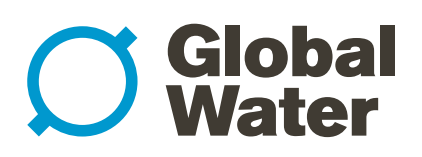

| 13. GSM MODEM SET                                             | TING (continued)                                                                                                    |  |
|---------------------------------------------------------------|----------------------------------------------------------------------------------------------------|--|
|                                                               | Telefono n.3<br>+XXXXXXXXX ++ Connection Test<br>SMS number 1<br>SMS number 2                                                                                                    |  |
| Connection Test<br>SMS number l                               | The parameter "Connection Test SMS number 1" will verify that the communication between<br>the modem GSM and the "Phone nr.1" is working. To verify it, press the button o which will<br>send an SMS message immediately from the modem GSM. The text of the message is described<br>in setting "Station Name".                |  |
| NOTE: when the s<br>NOTE: when the s<br>Modem") it is nece    | setting to enable/disable the modem GSM is changed (change of parameter "Enable<br>setting to exit the programming and re-enter prior to test the connections.                                                                                                    |  |
| To move to the next h                                         | orizontal parameter press the button 🜔 :                                                                                                    |  |
|                                                               | Connection Test<br>SMS number 1 + Connection Test<br>SMS number 2 + Connection Test<br>SMS number 3                                                                                                    |  |
| Connection Test<br>SMS number 2                               | Similarly to the previous parameter, "Connection Test SMS number 2" will verify that the communication between the modem GSM and the "Phone nr.2" is working. To verify it, press the button of which will send an SMS message immediately from the modem GSM. The text of the message is described in setting "Station Name". |  |
| To move to the next horizontal parameter press the button 🜔 : |                                                                                                    |  |
|                                                               | Connection Test<br>SMS number 2 + Connection Test<br>SMS number 3 + XXXXXXXXXXX                                                                                                    |  |
| Connection Test<br>SMS number 3                               | The parameter "Connection Test SMS number 3" will verify that the communication between the modem GSM and the "Phone nr.3" is working. To verify it, press the button in the will send an SMS message immediately from the modem GSM. The text of the message is described in setting "Station Name".                          |  |
| 「                                                             |                                                                                                    |  |
| At this point the horizon next menu.                          | ontal menu "GSM Modem Setting" has been fully programmed and it's possible to proceed to the                                                                                                    |  |
| To go back to the horiz                                       | zontal menu press the button 🦾 , we are back to horizontal menu "GSM Modem Setting":                                                                                                    |  |
|                                                               | Operating<br>Programs + GSM Modem Alarms<br>Setting Setting                                                                                                    |  |

Press again the button 💽 to move to next horizontal menu "Alarms Setting"

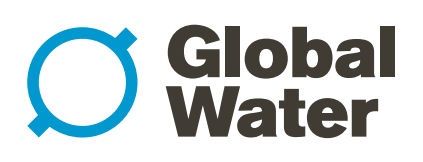

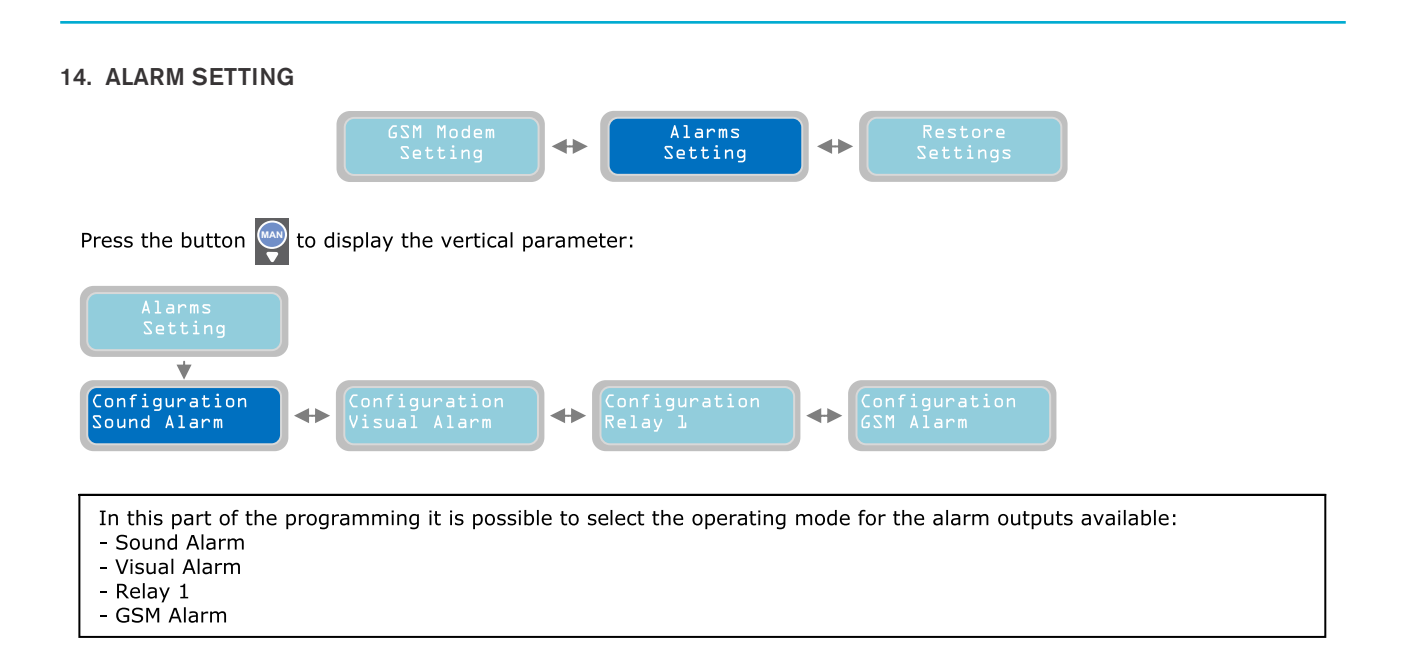

The first alarm output on the list is the Sound Alarm (to move to a different alarm output just press the buttons of and on avigate on the horizontal menu).

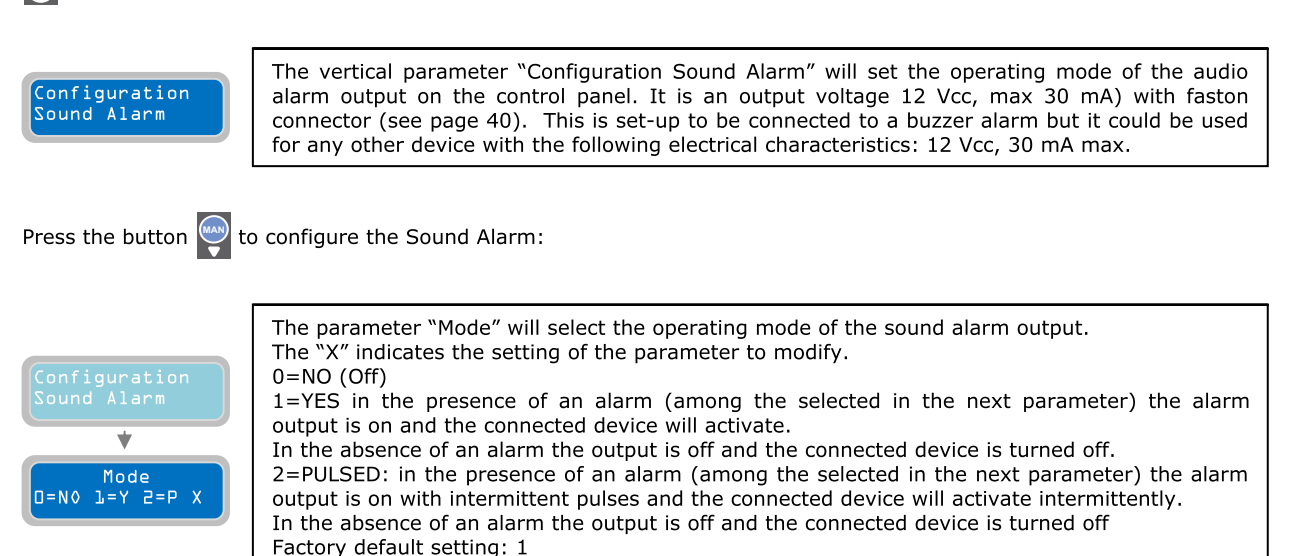

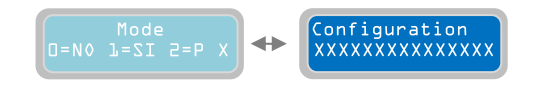

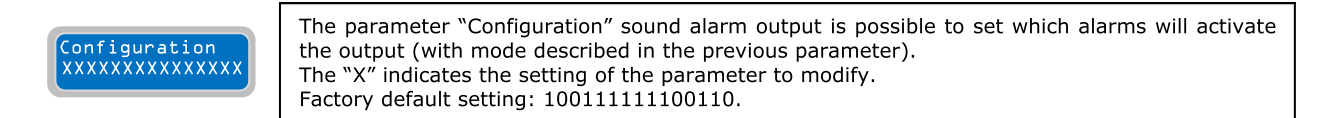

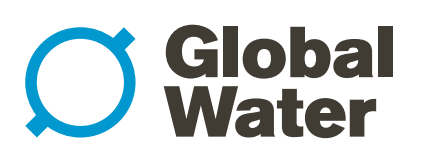

#### 14. ALARM SETTING (continued)

It is possible to activate the sound alarm output (and also all the other alarm outputs described later) for 15 types of alarms. One or more alarms can be activated as desired. To activate an alarm set the value from "0" to "1" in the following table

|    | ALARM ON                                   | 1 | 1 | 1 | 1 | 1 | 1 | 1 | 1 | 1 | 1 | 1 | 1 | 1 | 1 | 1 | 1  | 1      | 1       |
|----|--------------------------------------------|---|---|---|---|---|---|---|---|---|---|---|---|---|---|---|----|--------|---------|
|    | ALARM OFF                                  | 0 | 0 | 0 | 0 | 0 | 0 | 0 | 0 | 0 | 0 | 0 | 0 | 0 | 0 | 0 | no | t be d | isabled |
| 1  | V Min, V Max                               | Ц |   |   |   |   |   |   |   |   |   |   |   |   |   |   |    |        |         |
| 2  | Phase Seq., Min Hz, Max Hz                 |   |   |   |   |   |   |   |   |   |   |   |   |   |   |   |    |        |         |
| 3  | 4-20 mA device malfunction                 |   |   |   |   |   |   |   |   |   |   |   |   |   |   |   |    |        |         |
| 4  | Min level                                  |   |   |   |   |   |   |   |   |   |   |   |   |   |   |   |    |        |         |
| 5  | Max level                                  |   |   |   |   |   |   |   |   |   |   |   |   |   |   |   |    |        |         |
| 6  | Pump 1 alarms                              |   |   |   |   |   |   |   |   |   |   |   |   |   |   |   |    |        |         |
| 7  | Pump 2 alarms                              |   |   |   |   |   |   |   |   |   |   |   |   |   |   |   |    |        |         |
| 8  | Pump 3 alarms                              |   |   |   |   |   |   |   |   |   |   |   |   |   |   |   |    |        |         |
| 9  | I Min, cosφ Min                            |   |   |   |   |   |   |   |   |   |   |   |   |   |   |   |    |        |         |
| 10 | I max                                      |   |   |   |   |   |   |   |   |   |   |   |   |   |   |   |    |        |         |
| 11 | Service                                    |   |   |   |   |   |   |   |   |   |   |   |   |   |   |   |    |        |         |
| 12 | Max start per minute, Max start per hour   |   |   |   |   |   |   |   |   |   |   |   |   |   |   |   |    |        |         |
| 13 | Max Klixon interventions                   |   |   |   |   |   |   |   |   |   |   |   |   |   |   |   |    |        |         |
| 14 | Detection of water in oil chamber          |   |   |   |   |   |   |   |   |   |   |   |   |   |   |   |    |        |         |
| 15 | Max continous working                      |   |   |   |   |   |   |   |   |   |   |   |   |   |   |   |    |        |         |
| 16 | (only whit GSM modem) Absence/Return mains |   |   |   |   |   |   |   |   |   |   |   |   |   |   |   |    |        |         |
| 10 | (only whit GSM modem) Black-out Max level  |   |   |   |   |   |   |   |   |   |   |   |   |   |   |   |    |        |         |
| 10 | (only whit GSM modern) Low battery         |   |   | - |   |   |   |   |   |   |   |   |   |   |   |   |    |        |         |
| 18 | (only whit GSM modem) Low battery          |   |   |   |   |   |   |   |   |   |   |   |   |   |   |   |    |        |         |

Г NOTE: the alarms in gray are automatically sent only if is mounted GSM modem. I | There is no need any configuration and it's not possible to disable these features.

For example, the mask "100110000000000" will activate the following alarms: V Min, V Max, Min Level e Max Level. The XTREME<sup>1</sup> always shows to display each alarm detected, but it will activate the alarm output only if it's configured properly.

N.B.: The alarms "I Min, cos φ Min", "I max", "Service Request", "Max Starts per Minute/Hour", "Intervention Klixon", "Water in Oil Chamber" e "Max Continuous Operation", TO BE ACTIVATED, MUST BE ASSOCIATED TO AT LEAST ONE PUMP; THERE MUST BE ACTIVE AT LEAST ONE OF THE "ALARMS PUMP".

To go back to the horizontal menu press the button 🧑 . Back to the horizontal menu "Configuration Sound Alarm":

| Configuration<br>GSM Alarm            | <b> </b> | Configuration<br>Sound Alarm | •        | Configuration<br>Visual Alarm |  |
|---------------------------------------|----------|------------------------------|----------|-------------------------------|--|
| <b>N</b> has measure has him as motiv |          |                              | <b>.</b> |                               |  |

Press the button 🔘 to move to the configuration of the next alarm output :

isuaĺ

Alarm

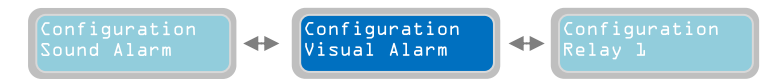

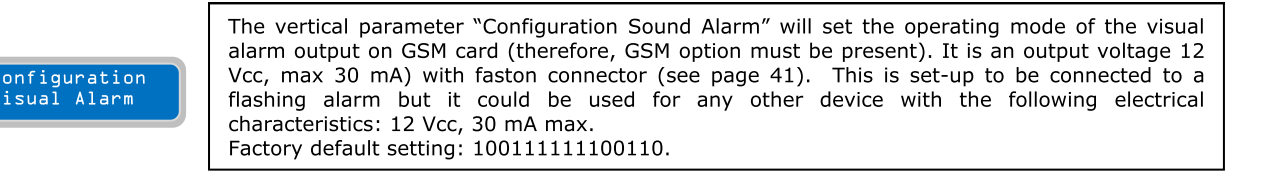

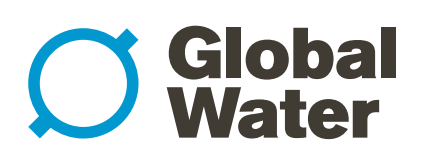

### 14. ALARM SETTING (continued) NOTE: for the setting of the Visual alarm output please refer the description of the Sound alarm output. To go back to the horizontal menu press the button . Back to the horizontal menu "Configuration Visual Alarm": Configuration Visual Alarm Press the button 🕟 to move to the configuration of the next alarm output : Configuration Relay 1 The vertical parameter "Configuration Relay 1" will set the operating mode of the Q1 alarm output on the control panel. It is an output relay with changeover contact (voltage free) with screw terminals connectors (see page 40) (electric contacts characteristics: 250Vac, 5A in AC1). The following contacts will be present in the terminals: onfiguration -COM: common Relay l -N.C.: contact normally closed -N.A.: contact normally open The output can be used to send the status of alarm to a device with dry contacts or to drive via relay contacts a device to be activated with a separate power supply. NOTE: to set the relay 1 alarm output please refer to the sound alarm output configuration setting section. To go back to the horizontal menu press the button . Back to the horizontal menu "Configuration Relay 1": <► Relay l Press the button 💽 to move to the configuration of the next alarm output : Configuration $\Rightarrow$ <► GSM Alarm onfiguration The vertical parameter "Configuration GSM Alarm" it is possible to define which alarms will be GSM Alarm send to the phone numbers specified in the menu "Setting GSM Modem". Press the button 🕎 to configure the GSM Alarm: The parameter "Mode" of the GSM Alarm will set the mode to send the SMS messages of alarm. Every GSM Modem installed in the XTREME can manage up to a maximum of 3 phone numbers; This "Mode" parameter will set which phone numbers to send the SMS Alarms. The "X" indicates the setting of the parameter to modify. 0=NOT IN USE (no SMS alarm will be sent) 1=Send SMS only to "Phone nr.1" 2=Send SMS only to "Phone nr.2" 3=Send SMS to "Phone nr.1" and "Phone nr.1" ¥ Mode 4=Send SMS only to "Phone nr.3" =Tell 2=Tel2 5=Send SMS to "Phone nr.1" and "Phone nr.3" 6=Send SMS to "Phone nr.2" and "Phone nr.3" 7=Send SMS to "Phone nr.1", "Phone nr.2", and "Phone nr.3".

Factory default setting: 0.

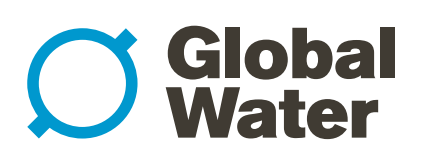

### 

#### NOTE: to set the GSM alarm output please refer to the sound alarm output configuration setting section

To go back to the horizontal menus press the button 💩 and the "Alarms Setting" menu will be displayed again

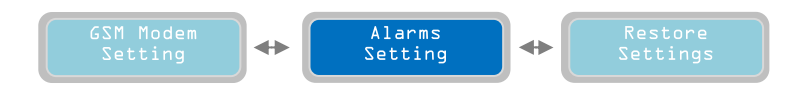

Press again the button 🜔 to move to next horizontal menu "Restore Settings"

#### **15. RESTORE SETTINGS**

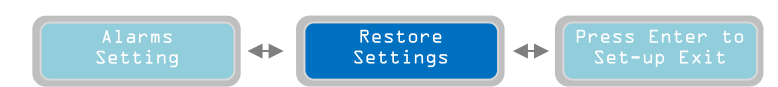

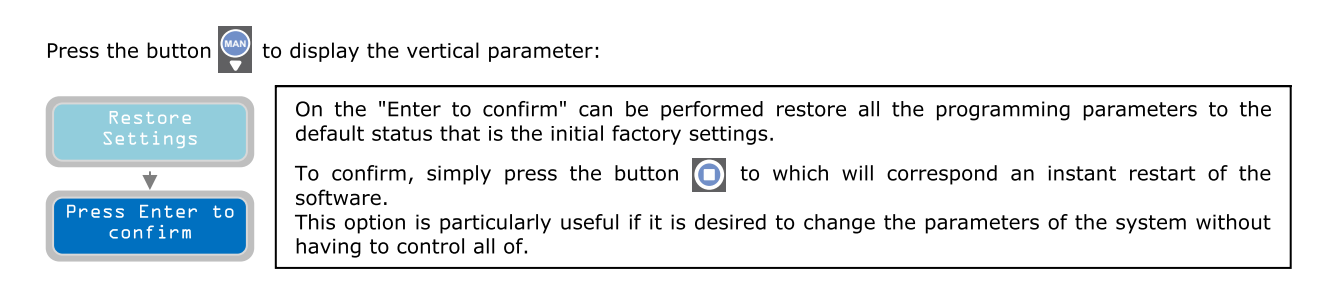

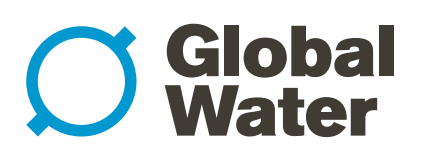

### 16. ALARM LIST

| ALARM                              |   | CAUSE                                                                                                    | REMEDY                                                                            |  |  |  |  |
|------------------------------------|---|----------------------------------------------------------------------------------------------------|-----------------------------------------------------------------------------------|--|--|--|--|
| Max Continuous<br>Working Pump X   | R | The pump indicated has reached the continuous operation time set by parameter: 'Max Continuos Working' (p. 24)                                                                                                    | Check the system or the function of the inputs                                    |  |  |  |  |
| Max Starts per<br>Minute Pump X    | R | The pump indicated has reached the number of starts in a minute set with parameter: 'Max Starts per Minute' (p. 24)                                                                                                    | Check the system or the function of the inputs                                    |  |  |  |  |
| Max Starts per<br>Hour Pump X      | R | The pump indicated has reached the number of starts per hour set<br>with parameter: 'Max Starts per Hour' (p. 24)                                                                                                    | Check the system or the function of the inputs                                    |  |  |  |  |
| Water in the Oil<br>Chamber Pump X | R | The contact of the sensor inside the pump indicated detects the presence of water in the oil chamber                                                                                                    | Check pump                                                                        |  |  |  |  |
| Operation Klixon<br>Pump X         | A | The klixon contact of the pump indicated is open                                                                                                    | Check pump or jumper the input if not used                                        |  |  |  |  |
| Dry Running<br>Pump X              | R | The pump indicated has absorbed the minimum current value set by<br>parameter: 'Min Current PX (p. 28) for the time set with the<br>parameter: 'PX Alarm Delay Imin '(p. 23) or reached the minimum<br>value of cos\u03c6 set by parameter: 'Cos\u03c6 Min PX' (p. 28) for the time set<br>with the parameter: 'PX Alarm Delay cos\u03c6' (p. 23) | Check the fluid level in the<br>pump suction or repeat the<br>autoset parameters  |  |  |  |  |
| Overcurrent<br>Pump X              | R | The pump indicated has absorbed the maximum current set with the parameter: 'Max Current PX (p. 27) for the time set with the parameter: PX Alarm Delay Imax' (p. 23)                                                                                                    | Check the pump and repeat the self parameter setting                              |  |  |  |  |
| Power Failure<br>Alarm             | A | Alarm on APP sent only with GSM module present and active                                                                                                    | Check connections or cable<br>connections of power to the<br>panel                |  |  |  |  |
| Abnormal<br>Frequency (Hz)         | A | The supply frequency has exceeded the limits set by the parameter:<br>'Max Difference Freq.' (P. 17) for the time set with the parameter:<br>'Delay Alarm Freq.' (P. 17)                                                                                                    | Verify and monitor the power<br>frequency to the panel                            |  |  |  |  |
| Wrong Phase<br>Sequence Alarm      | R | Incorrect phase sequence of the supply voltage<br>(This alarm only XTREME-T)                                                                                                    | Check the connections or<br>cables or reverse two phases<br>of power to the panel |  |  |  |  |
| Phase Loss<br>Alarm                | R | Absence of a phase of the supply voltage<br>(This alarm only XTREME-T)                                                                                                    | Check connections or cable<br>connections of power to the<br>panel                |  |  |  |  |
| Maximum Voltage<br>Vmax Alarm      | R | The supply voltage has exceeded the maximum value set by<br>parameter: 'Setting Alarm Vmax' (p. 16) for the time set with the<br>parameter: 'Delay Alarm Voltage' (p. 16)                                                                                                    | Verify and monitor the supply voltage of the panel                                |  |  |  |  |
| Minimum Voltage<br>Vmin Alarm      | R | The supply voltage was above the minimum set by parameter:<br>'Setting Alarm Vmin' (p. 16) for the time set with the parameter:<br>'Delay Alarm Voltage' (p. 16)                                                                                                    | Verify and monitor the supply voltage of the panel                                |  |  |  |  |
| Max Lev-Press<br>Alarm             | A | The alarm input at the highest level/pressure is closed                                                                                                    | Check the installation or operation of alarm devices                              |  |  |  |  |
| Min Lev-Press<br>Alarm             | A | The alarm input of a minimum level/pressure is opened                                                                                                    | Check the installation or operation of alarm devices                              |  |  |  |  |
| 4÷20mA Sensor<br>Disconnected      | R | The sensor input is not connected                                                                                                    | Check sensor or the polarity of the cable connection                              |  |  |  |  |
| Anomaly to the<br>4÷20mA Sensor    | R | The measurement sensor never varies                                                                                                    | Check sensor or the polarity<br>of the cable connection                           |  |  |  |  |
| Pump X<br>Disconnected             | R | The pump indicated does not absorb current though there is a request to start                                                                                                    | Check connections or cable connections power the pumps                            |  |  |  |  |
| Service Request<br>Pump X          | R | The pump indicated has exceeded the number of working hours<br>required for the maintenance set with the parameter:<br>'PX Request Service' (p. 26)                                                                                                    | Service the pump                                                                  |  |  |  |  |

X = variable that the system replaces with the number of the pump. R = RETENTIVE (requires a manual reset even if the cause of the alarm disappears) A = AUTORESET (reset the alarm if it disappears the cause)

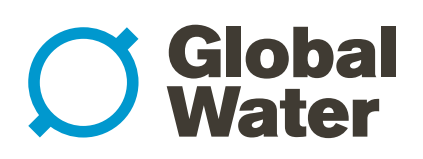

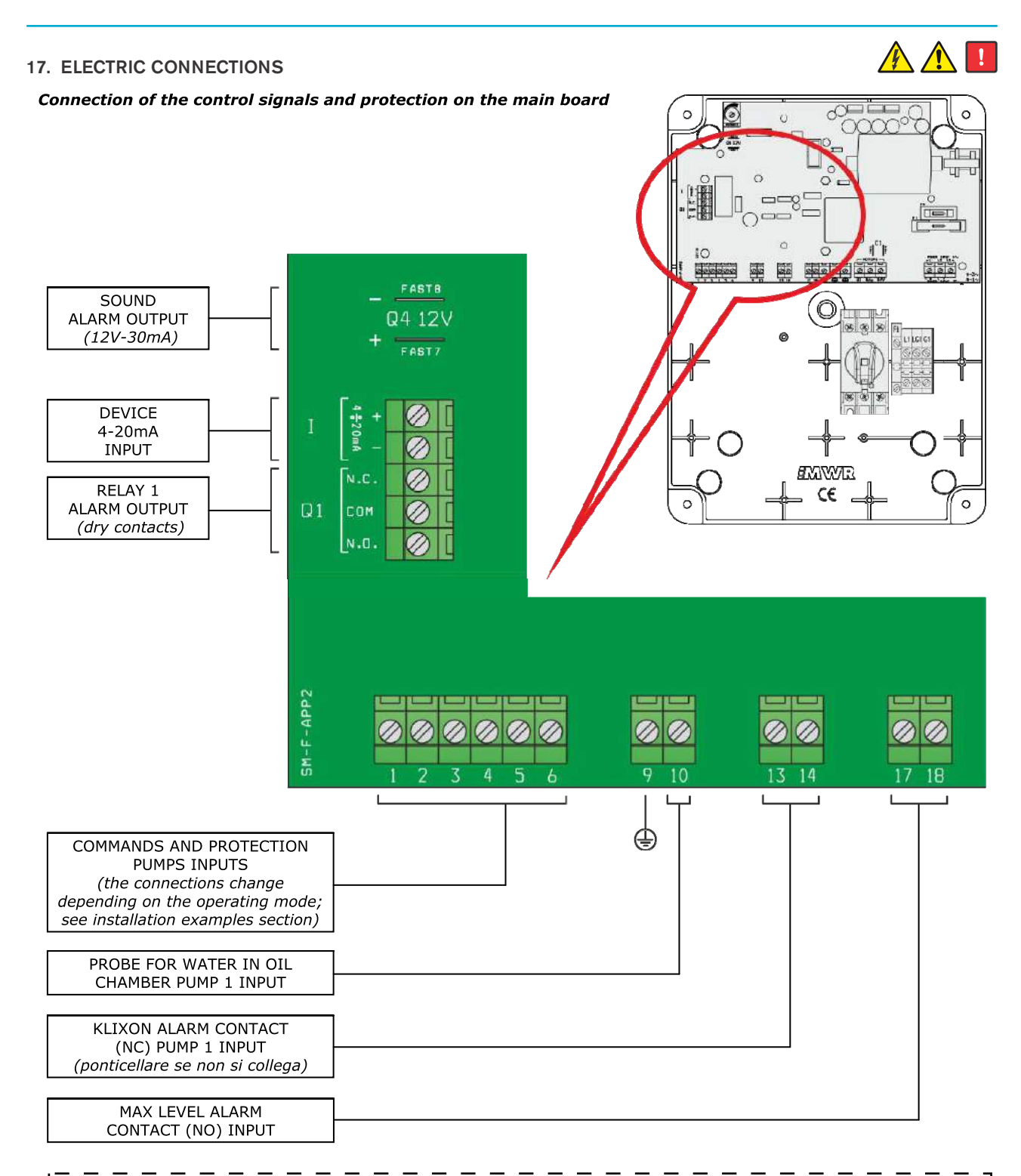

NOTE: For proper operation of the water in the oil chamber detections probes (if installed), make sure that the earth (PE) of the pumps is equipotential to the earth (PE) of the control panel.

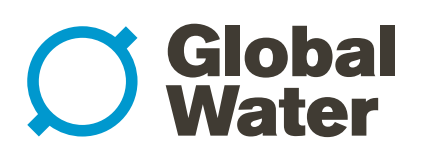

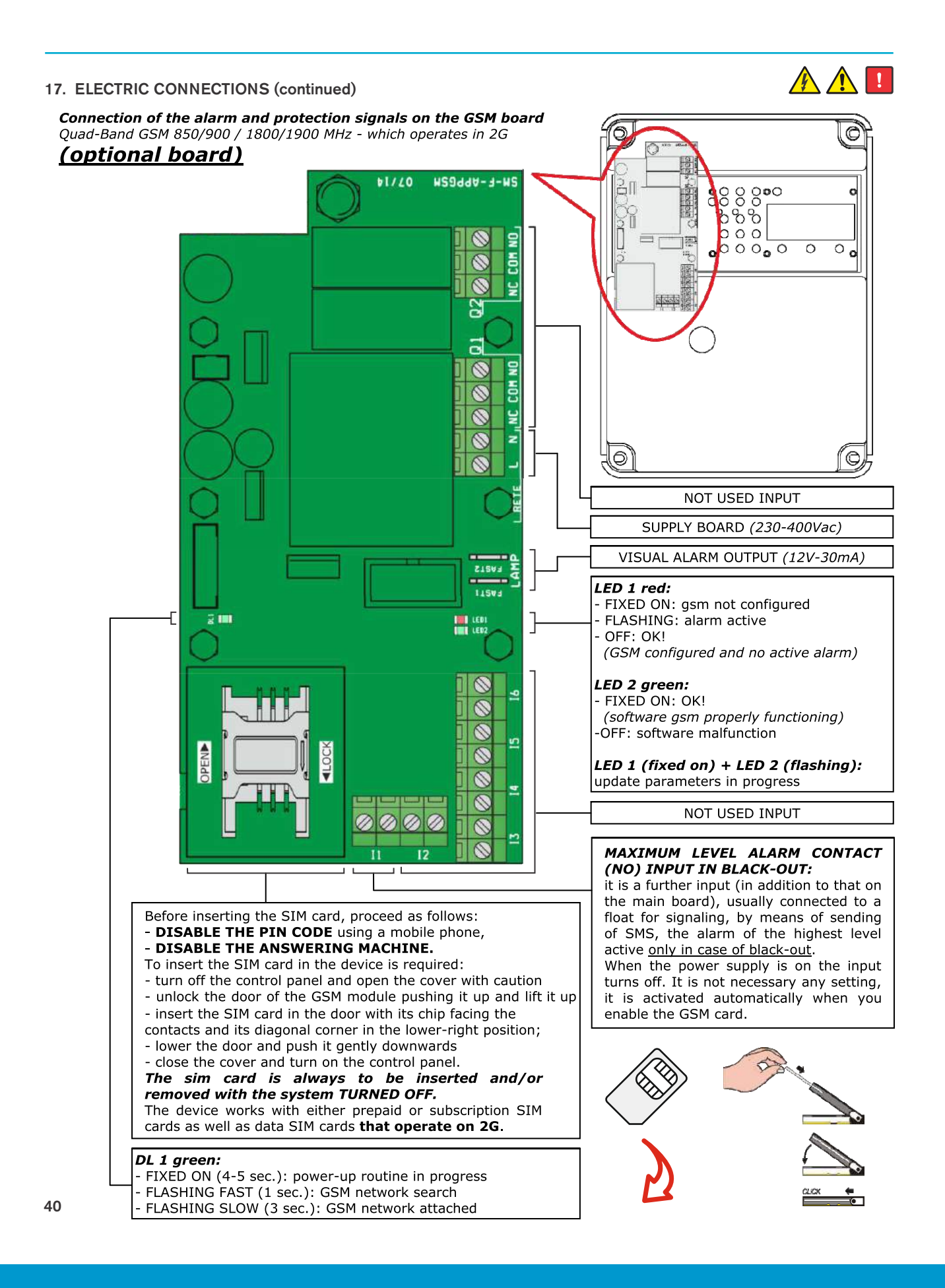

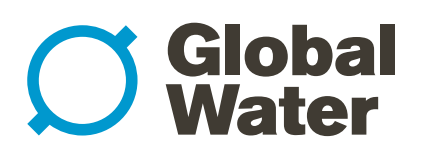

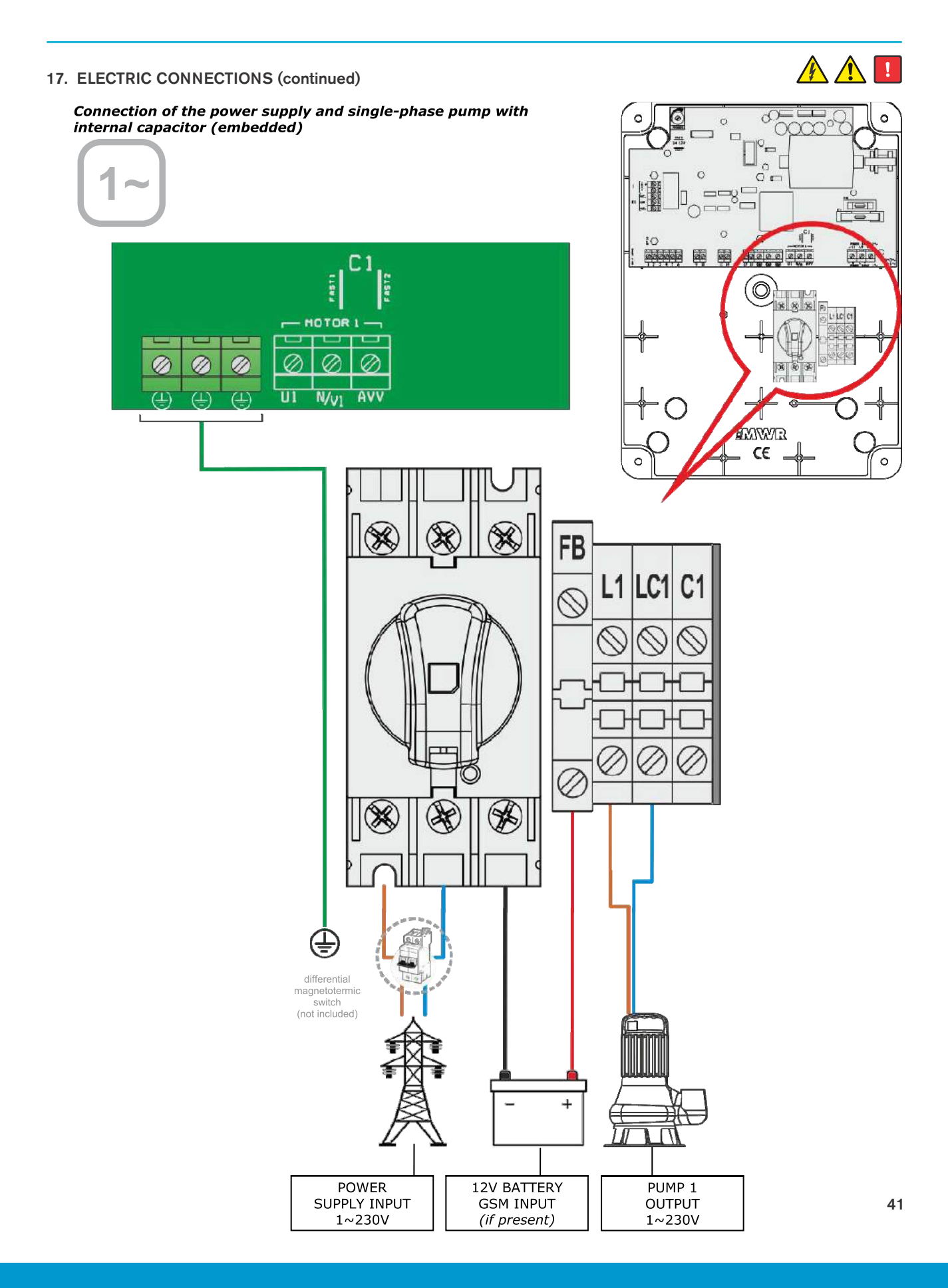

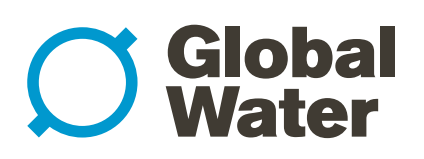

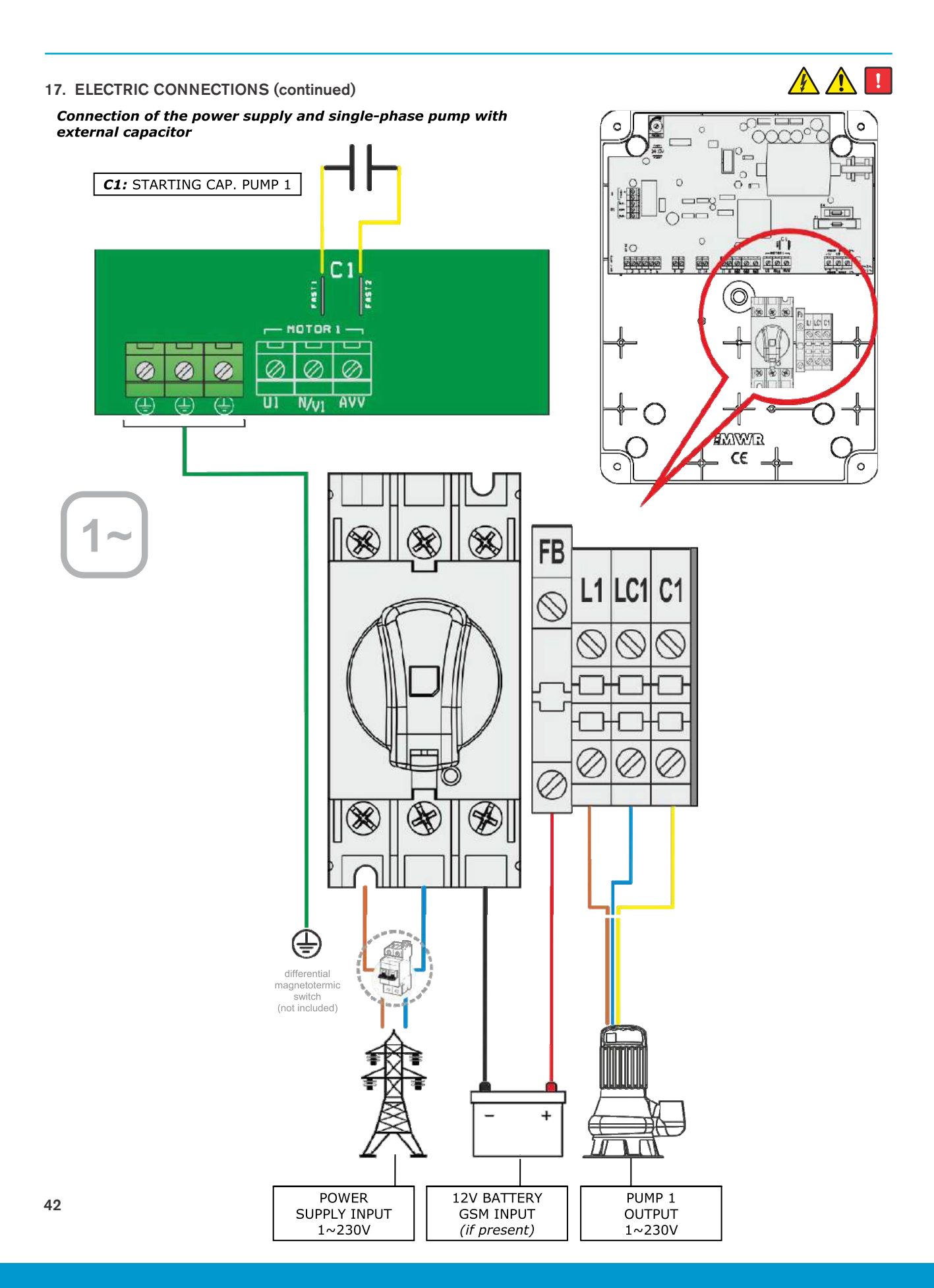

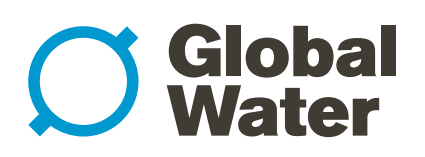

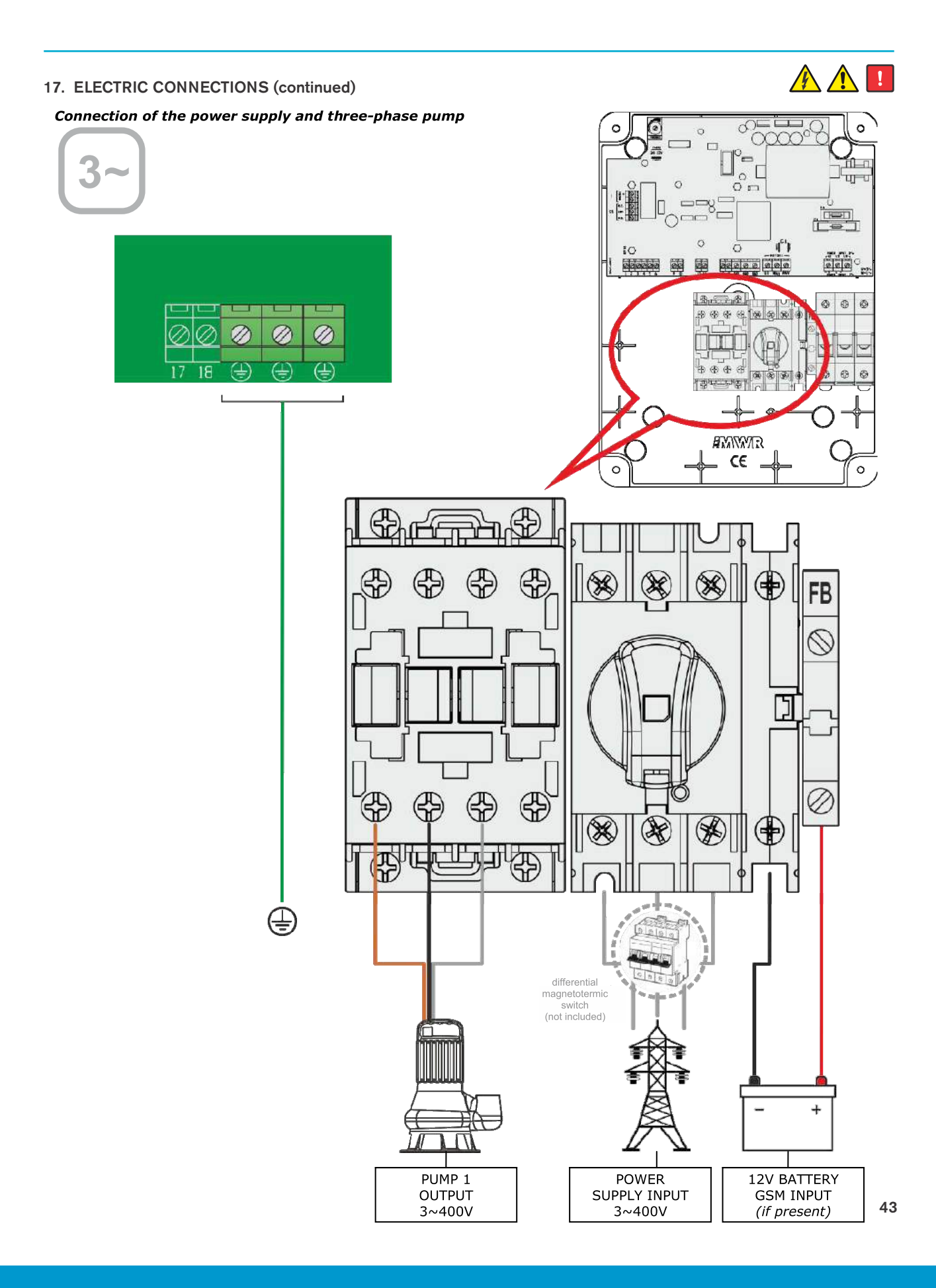

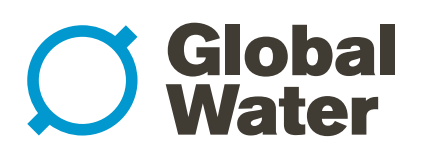

18. APPLICATION EXAMPLES

### DARK [empty]

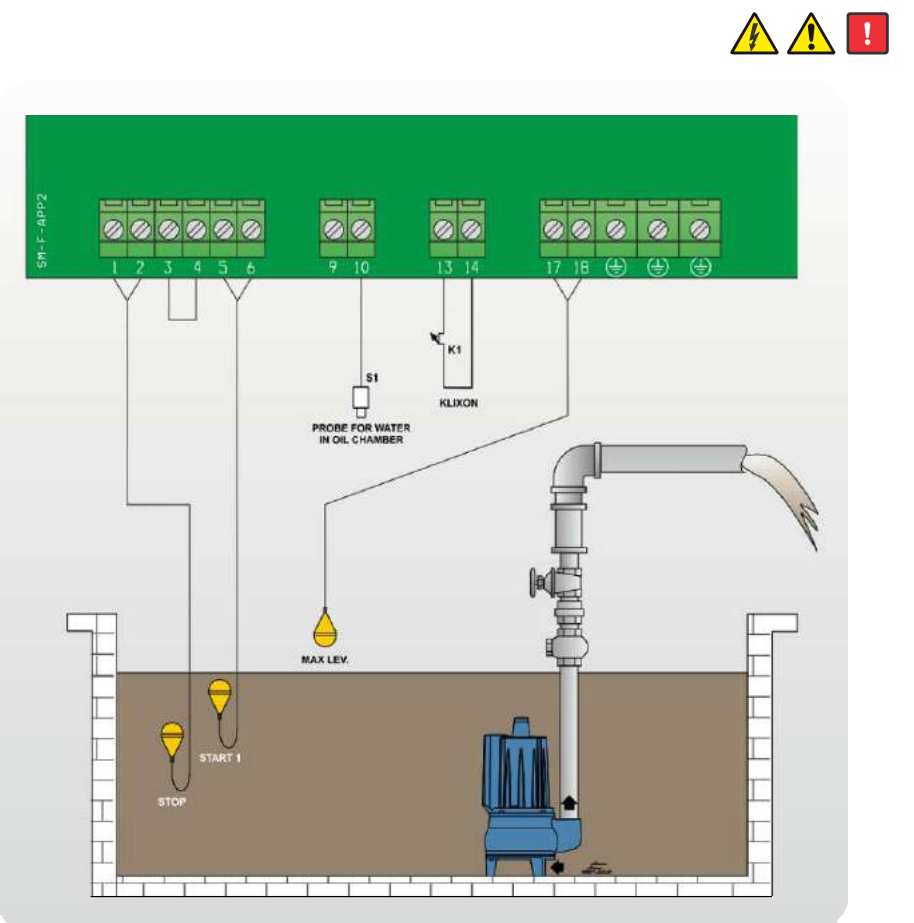

DARK [fill]

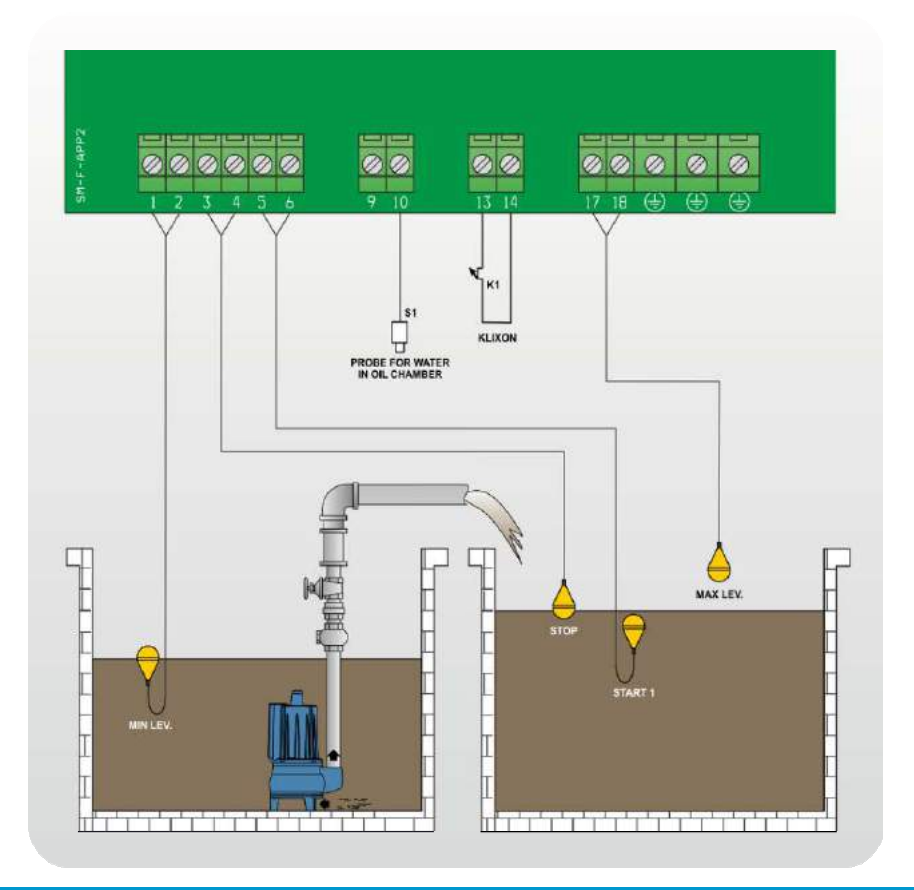

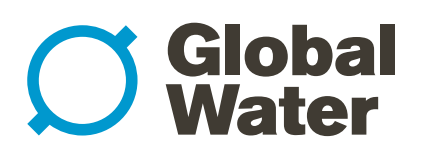

### 18. APPLICATION EXAMPLES (continued)

### CLEAN [empty]

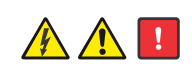

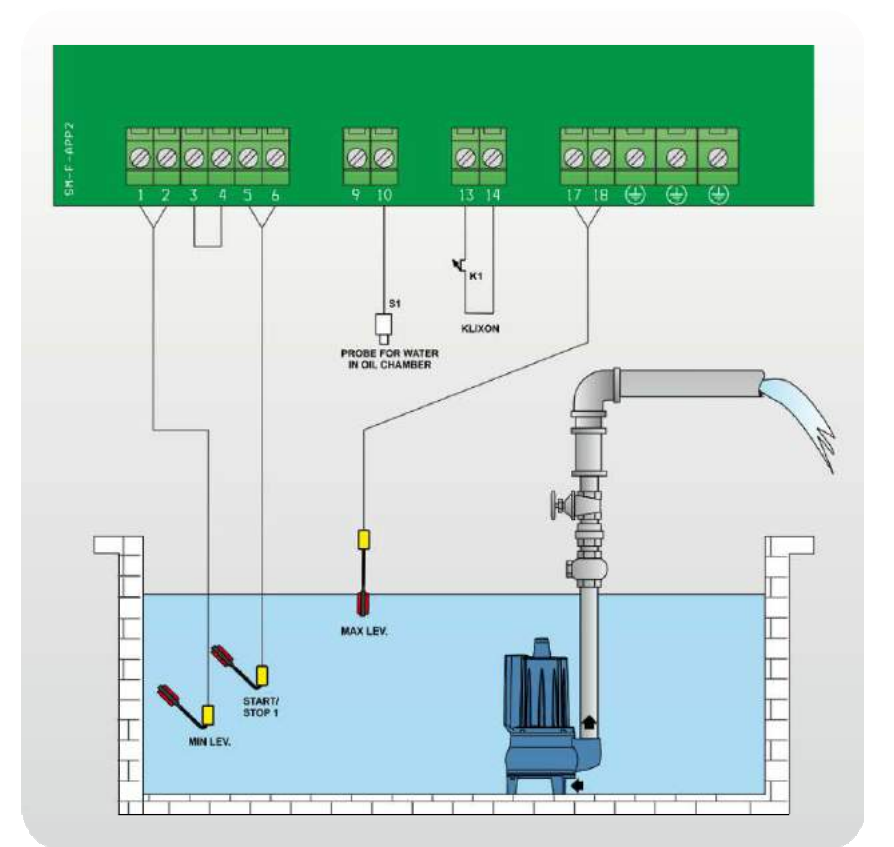

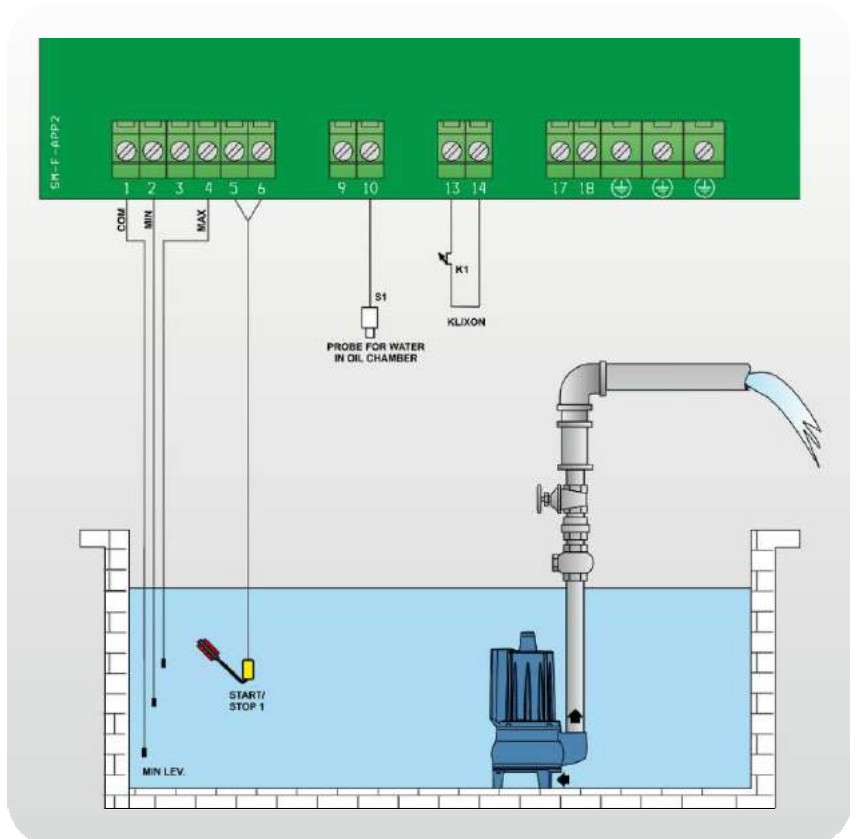

### CLEAN [empty]

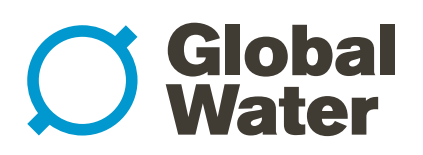

### 18. APPLICATION EXAMPLES (continued)

### CLEAN [empty]

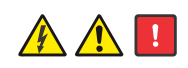

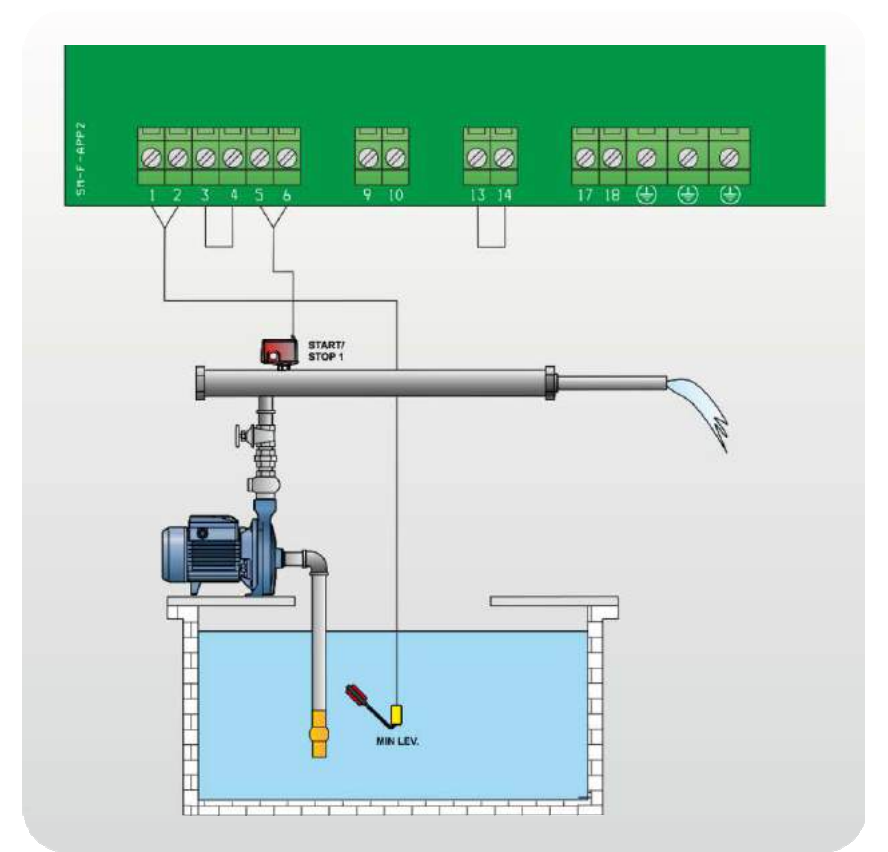

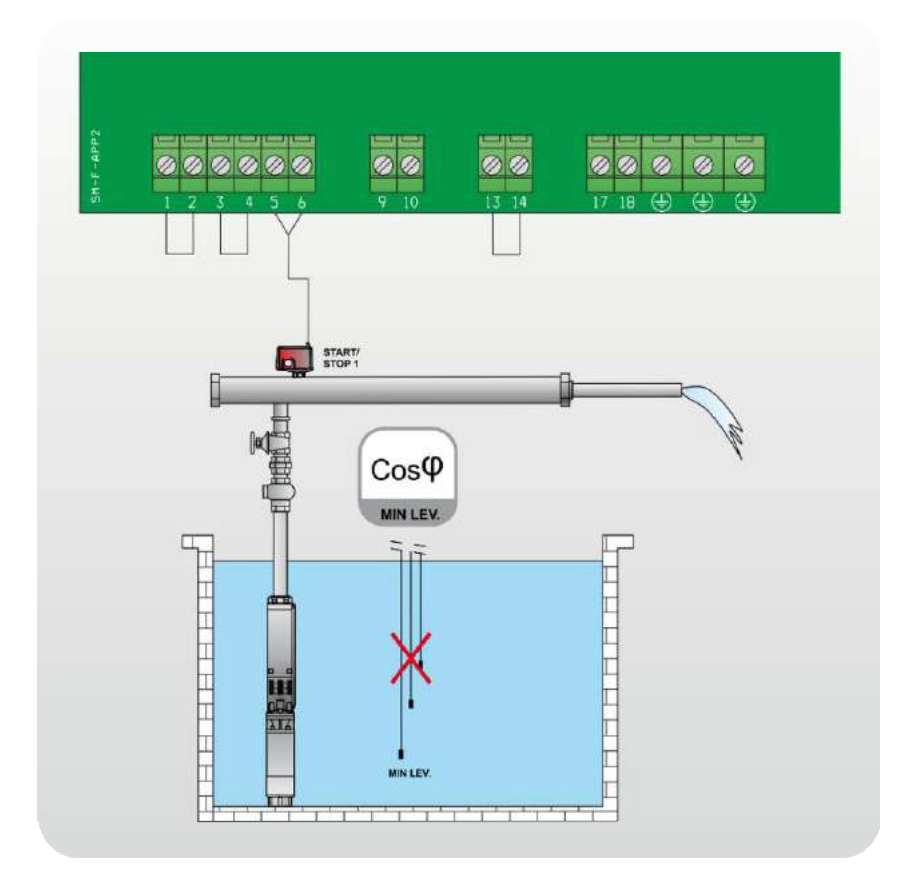

### CLEAN [empty]

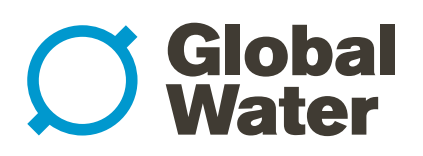

18. APPLICATION EXAMPLES (continued)

### CLEAN [fill]

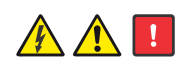

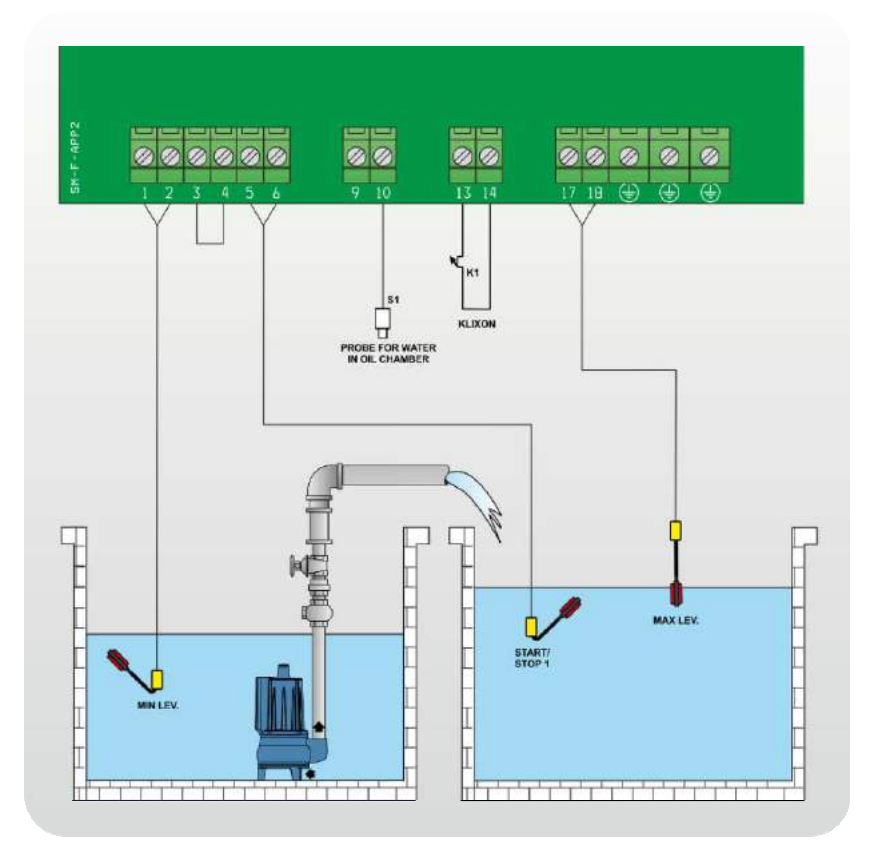

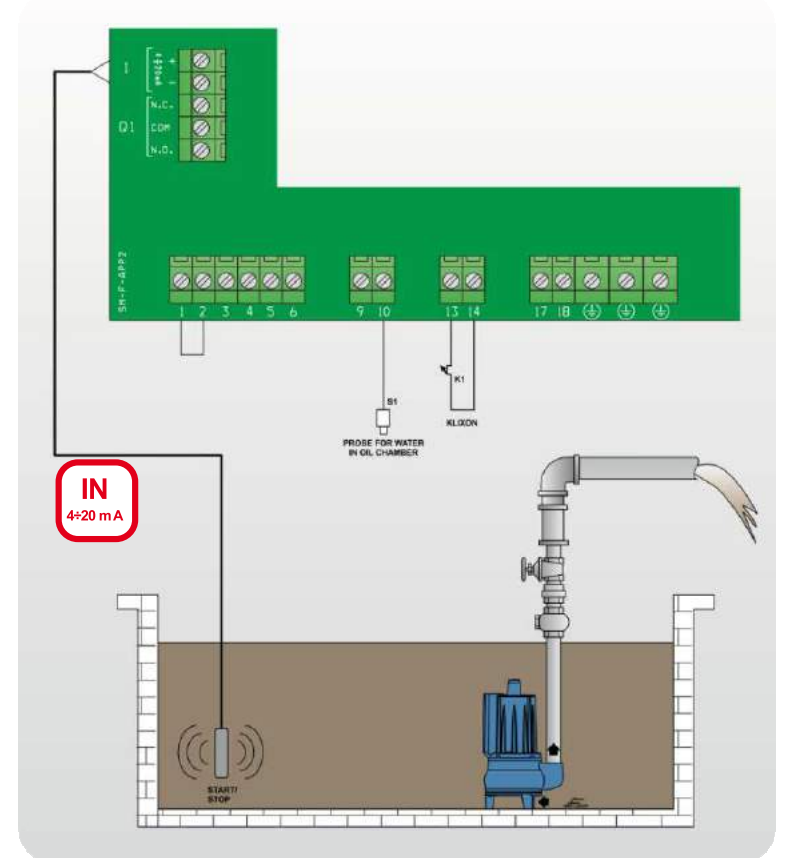

DIGIT [empty]

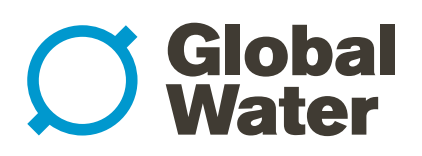

18. APPLICATION EXAMPLES (continued) **DIGIT [empty]** 

<u>A A</u>

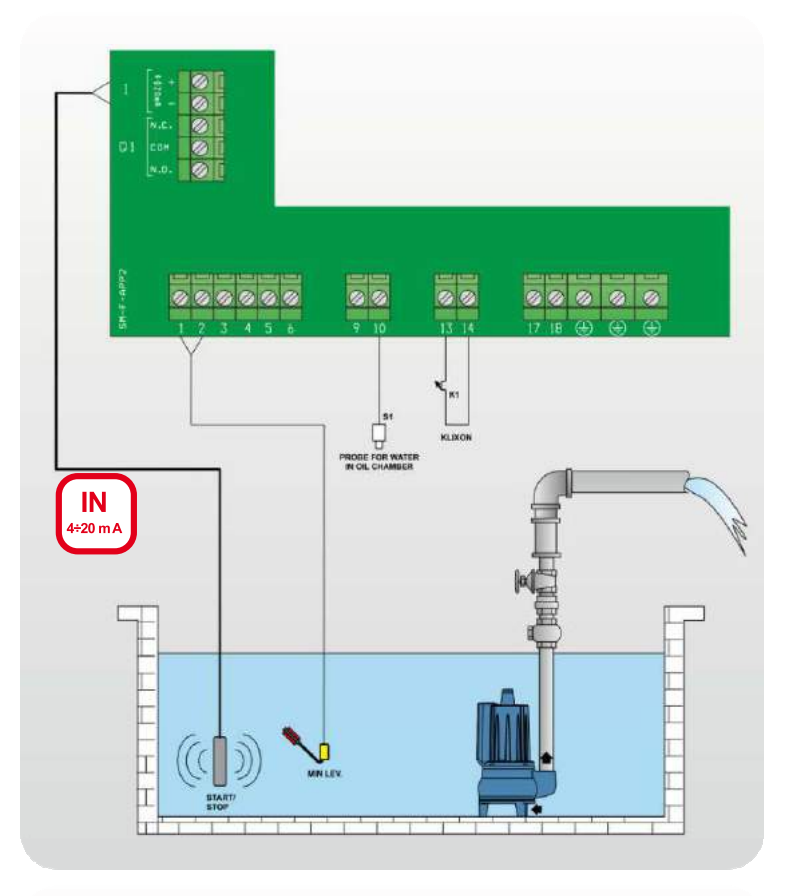

DIGIT [fill]

# **Global** Water

## PumpStart Xtreme Single Pump Controller

### 19. STOP THE PUMPS

Motor stop may occur in the following ways:

- In "manual" by releasing the MANUAL button (after the time set in parameter "Turn-Off MANUAL");
- In "automatic" mode when there is no consensus from the control inputs or by pressing "0" button;
- In "automatic" mode by pressing the "STOP" button from Remote-App (if active);
- Turning the main interlock switch to "0" position.

### 20. MAINTENANCE

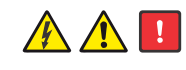

XTREME<sup>1</sup> does not require any routine maintenance provided that their working limits are observed. Any maintenance operations must be performed by qualified and experienced personnel, in compliance with the safety regulations in force.

#### DANGER!

Make sure that the control panel is disconnected from the power supply before performing any maintenance operations.

### 21. WASTE DISPOSAL

After the control panel has been installed and started, the customer must provide for the appropriate elimination/disposal of the waste materials according to the legislation locally in force. If the control panel or parts of it must be taken out of service and dismantled, follow local regulations regarding sorted waste disposal. Refer to the appropriate recycling centres.

CAUTION: Contamination of the environment with hazardous substances such as battery acid, fuel, oil, plastic, copper, etc., may cause serious damage to the environment and endanger people's health.

#### 22. SPARE PARTS

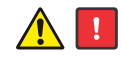

Always state the exact model identification number and construction number when requesting technical information or spare parts from our sales and service centre.

Use only original spare parts when replacing any faulty components.

The use of unsuitable spare parts can cause malfunctions, personal injury and damage to property.

# **Global** Water

# PumpStart Xtreme Single Pump Controller

### 19. STOP THE PUMPS

Motor stop may occur in the following ways:

- In "manual" by releasing the MANUAL button (after the time set in parameter "Turn-Off MANUAL");
- In "automatic" mode when there is no consensus from the control inputs or by pressing "0" button;
- In "automatic" mode by pressing the "STOP" button from Remote-App (if active);
- Turning the main interlock switch to "0" position.

### 20. MAINTENANCE

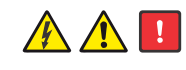

XTREME<sup>2</sup> does not require any routine maintenance provided that their working limits are observed. Any maintenance operations must be performed by qualified and experienced personnel, in compliance with the safety regulations in force.

#### DANGER!

Make sure that the control panel is disconnected from the power supply before performing any maintenance operations.

### 21. WASTE DISPOSAL

After the control panel has been installed and started, the customer must provide for the appropriate elimination/disposal of the waste materials according to the legislation locally in force. If the control panel or parts of it must be taken out of service and dismantled, follow local regulations regarding sorted waste disposal. Refer to the appropriate recycling centres.

CAUTION: Contamination of the environment with hazardous substances such as battery acid, fuel, oil, plastic, copper, etc., may cause serious damage to the environment and endanger people's health.

#### 22. SPARE PARTS

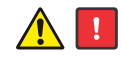

Always state the exact model identification number and construction number when requesting technical information or spare parts from our sales and service centre.

Use only original spare parts when replacing any faulty components.

The use of unsuitable spare parts can cause malfunctions, personal injury and damage to property.

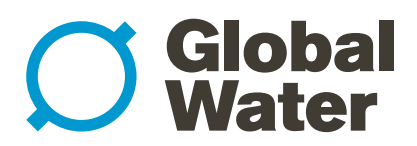

**Global Water Group Pty Ltd** 

For more information or to request a quote

1300 1 GLOBAL +61 8 8275 8000 sales@globalwatergroup.com.au globalwatergroup.com.au 12 Selgar Avenue Tonsley SA 5042

S:\Global Water\SALES\Specification sheets\S402

Global Water Group Pty Ltd

For more information or to request a quote

1300 1 GLOBAL +61 8 8275 8000

sales@globalwatergroup.com.au 9 globalwatergroup.com.au 12 Selgar Avenue Tonsley SA 5042